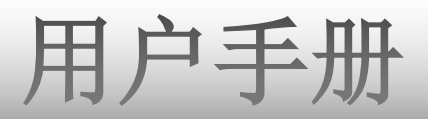

# 智能高清播放机 TIZZBIRD<sup>™</sup>F30

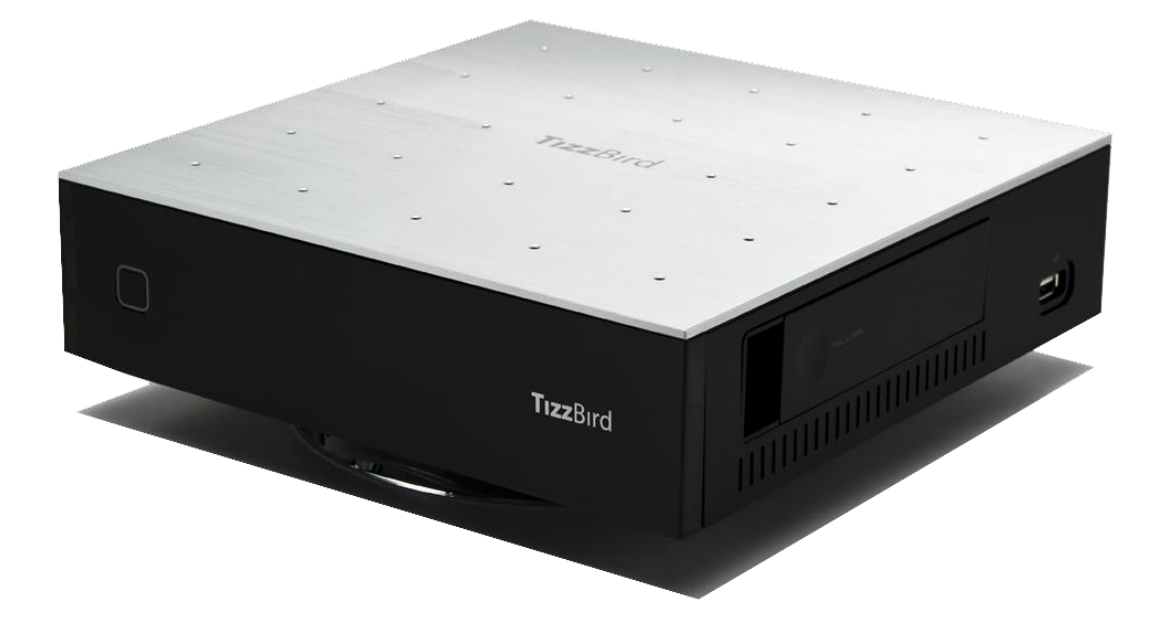

| 目 | 录 |
|---|---|
| н |   |

| 1.          | 安全须知         |                                         | 4        |
|-------------|--------------|-----------------------------------------|----------|
|             |              | "',                                     | _        |
| ۷.          | 切能           |                                         | C        |
| 3.          | 规格…          |                                         | 5        |
| Λ           | 动件世          | -                                       | 7        |
| 4.          | 如什加          |                                         | /        |
| 5.          | 产品配伯         | 件                                       | 3        |
| 6           | <b>立壮和</b> ; |                                         | r        |
| υ.          | <b>女</b> 夜仰以 |                                         | 5        |
| 7.          | 使用遥捷         | 空器操作                                    | 3        |
| 8           | 初始化!         | 显示 1/                                   | 1        |
| 0.          |              | лстри<br>лстри                          | <b>T</b> |
|             | 8.1          | <u> </u>                                |          |
|             | 8.2          | 语言采单设置                                  | 16       |
|             | 8.3          | 屏幕比例                                    | 17       |
|             | 8.4          | 音频视频设置                                  |          |
|             | 8.5          | 网络设置                                    | 20       |
|             | 8.6          | 关机、完全关机                                 |          |
| ٥           | 自动和          | と 4 2 2 2 2 2 2 2 2 2 2 2 2 2 2 2 2 2 2 | 2        |
| 9.          | /T 4/J/141   | リクレ                                     | <b>)</b> |
|             | 9.1          | 土贝                                      |          |
|             | 9.2          | 封面艺术                                    | 23       |
|             | 9.3          | 电影                                      | 25       |
|             | 9.4          | 待机                                      | 25       |
| 10.         | 电影           | 26                                      | 5        |
|             | 10 1         | 由影                                      | 26       |
|             | 10.1         | ·巴勒 ··································· |          |
|             | 10.2         | 也影 J 米平                                 |          |
|             | 10.5         | <i>你叫</i> 伊汉<br>たちほかしせか                 |          |
|             | 10.4         | 恢复播放与节签                                 |          |
|             | 10.5         | 电影播放采单                                  |          |
|             | 10.6         | 播放速度控制                                  | 31       |
|             | 10.7         | 菜单搜索 (时间,章节,书签)                         | 32       |
|             | 10.8         | 菜单信息                                    |          |
|             | 10.9         | 菜单字幕                                    |          |
|             | 10.10        | 音轨菜单                                    |          |
|             | 10.11        | <u>河新参数革单</u>                           | 34       |
|             | 10 12        | 也读述的记忆,我们就是一个"你的话"。<br>一般,我们就是一个"你们的话"。 | 3/       |
|             | 立氏           |                                         |          |
| <b>L</b> L. | 「百不…         |                                         | 5        |
|             | 11.1         | 音乐                                      | 35       |
|             | 11.2         | 排列音乐                                    | 35       |
|             | 11.3         | 音乐播放                                    |          |
|             | 11.4         | 音乐播放菜单                                  |          |
| 12          | 昭片           | 3.                                      | 7        |
|             | 131          | 四山口弍                                    |          |
|             | 12.1         | 照月日水                                    |          |
|             | 12.2         | 照月日 <b>天米</b> 平                         |          |
|             | 12.3         | 照斤墙 & 照斤仓库                              |          |
|             | 12.4         | 照片浏览                                    |          |
|             | 12.5         | 幻灯片控制                                   |          |
| 13.         | _ 使用文        | [件浏览39                                  | 9        |
| _           | 13.1         | → 4 日录                                  | 30       |
|             | 13.2         | - ヘロロス                                  |          |
|             | 12.2         | 他注意                                     | 0±       |
|             | T2'2         |                                         |          |
| 14.         | ,网络连         | 發42                                     | 2        |
|             | 14.1         | 网上冲浪                                    |          |
|             | 14.2         | 网页浏览控制                                  |          |
|             |              |                                         |          |

| 15. | 安装租    | 导               | 13 |
|-----|--------|-----------------|----|
|     | 15.1   | 把程序安装到TizzBird中 | 43 |
|     | 15.2   | 玩游戏             |    |
| 16. | 设置     |                 | 15 |
|     | 16.1   | 系统              | 45 |
|     | 16.2   | 音频视频            | 46 |
|     | 16.3   | 电影              | 47 |
|     | 16.4   | 音乐              |    |
|     | 16.5   | 照片              | 49 |
|     | 16.6   | 网络              |    |
|     | 16.7   | 封面艺术            |    |
| 17. | 固件升    | ·级              | 51 |
|     | 17.1   | 本地固件升级          | 51 |
|     | 17.1.1 | 设置里的固件升级        | 51 |
|     | 17.1.2 | 文件目录下升级         |    |
|     | 17.2   | 在线升级            | 52 |
|     |        |                 |    |

### 1. 安全须知

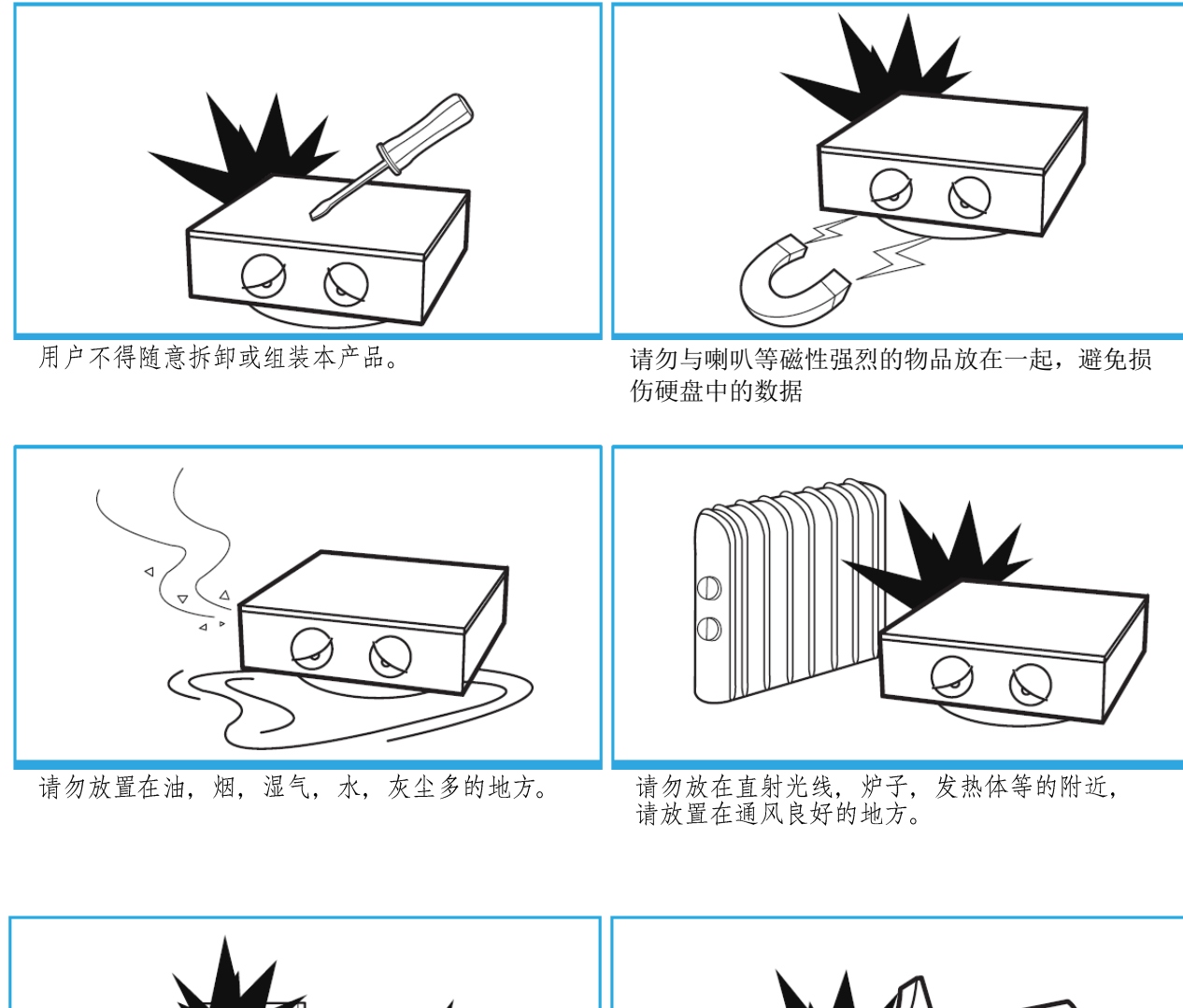

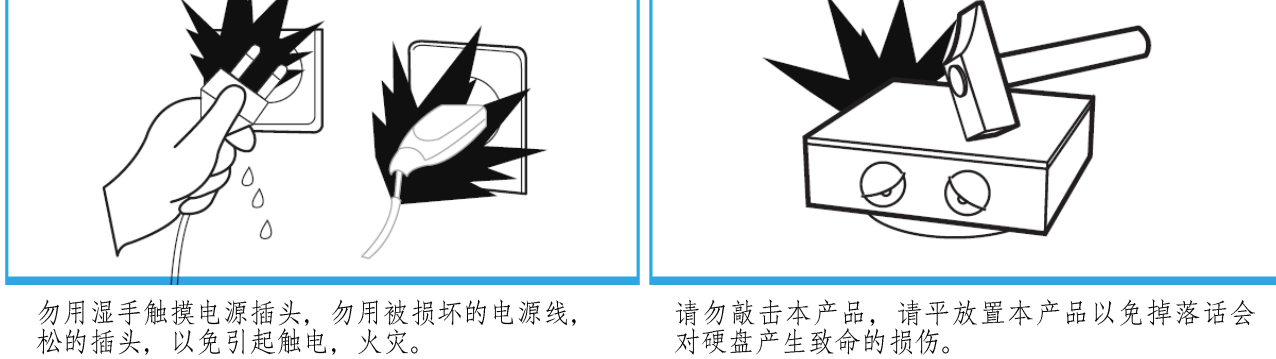

请把本产品尽可能放在插座附近,以便发生危急情况时可切断电源,在长时间不使用本产品时,请断 开电源。. 2. 功能

行的H264和VC-1编码。

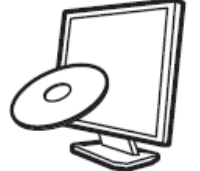

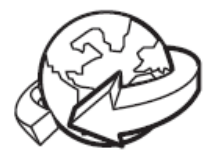

TizzBird支持全屏上网冲浪,支持鼠标、键盘和其他各种输入设备,能真正地体验上 网冲浪的乐趣。

TizzBird支持各种高清电影如HDMV和DVD格式如同AVI, MKV, XVID,TS格式, 支持流

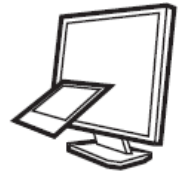

TizzBird可播放全高清照片,支持多任务可在听歌时浏览幻灯片,同时支持照片谈入 谈出及放大缩小等效果。

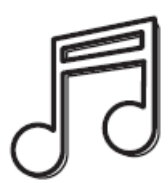

TizzBird最高支持24bit/96Khz的无损压缩音乐格式,如:FLAC,WAV等,同时先下兼 容通过高保真DAC支持压缩的音乐格式,如: MP3,OGG,AAC 和CUE。

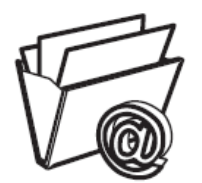

TizzBird如同Android智能手机可安装第三方游戏和软件,通过OPEN-GL 3D加速器支持3D游戏和3D程序。(一些特定屏幕比例的第三方游戏或程序可能无法正确显示或 读取。)

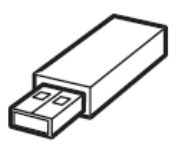

TizzBird支持超高速USB存取,支持千兆网络和各种网络协议来连接各种网路 (NFS, SAMBA, uPnP)。

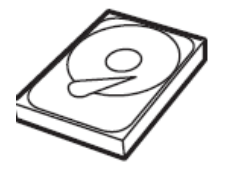

TizzBird支持USB3.0连接,支持外接USB闪盘和扩展硬盘。

# 3. 规格

| 型号   | TizzBird F30                                                            |
|------|-------------------------------------------------------------------------|
| 系统   | TCC9302 1Ghz CPU/ 512M Memory/ 2GB NAND flash                           |
|      | 待机下启动机器小于 2 秒。                                                          |
| OS   | Android Rev 2.3 Gingerbread                                             |
| 视频   | 格式: AVI/ MKV/ MPG/ WMV/ VOB/ TP/ TRP/ M2TS/ MOV/ FLV/ IFO/ ISO/<br>HDMV |
|      | 编码: MPEG 1/2/4, H264, XVID, WMV9( <u>MP@HL4.1</u> ) VC-1(AP@L3)         |
|      | 最大分辨率: 1080p 60Hz                                                       |
| 音频   | MP3/ OGG/ WAV/ AAC/ FLAC/ APE/ WMA                                      |
|      | Dolby Digital / DTS Down Mixing and Pass-thru                           |
| 图片   | JPG, JPEG, BMP, PNG, GIF, TIF                                           |
| 连接   | USB 2.0 Host Port 3 EA (Current → Max 500mA / Port)                     |
|      | USB 3.0 Device Port 1EA (理论最高传输 5Gbps)                                  |
|      | 千兆网络                                                                    |
|      | 无线 Wi-Fi 802.11n (可选项)                                                  |
|      | 网络协议:Samba (CIFS)/ NFS/ uPnP                                            |
| 视频输出 | HDMI 1.3a / 分量输出(YPbPr)/ AV 输出                                          |
| 音频输出 | 数字: 同轴和光纤输出 / 模拟: Stereo RCA Output                                     |
| 文件系统 | NTFS, FAT32                                                             |
| 字幕格式 | smi, smil, sub, sub/idx, srt, ssa, ass                                  |
| 电源   | DC 12V / 3A 变压器, 待机模式消耗 < 0.4w                                          |
| 语言   | English, French, German, Spanish, Italian, Portuguese, Vietnamese,      |
|      | Swedish, Czech,Norwegian, Danish, Japanese, Korean, Traditonal Chinese  |
| 尺寸   | 215 x 215 x 59 mm                                                       |

# 4. 部件描述

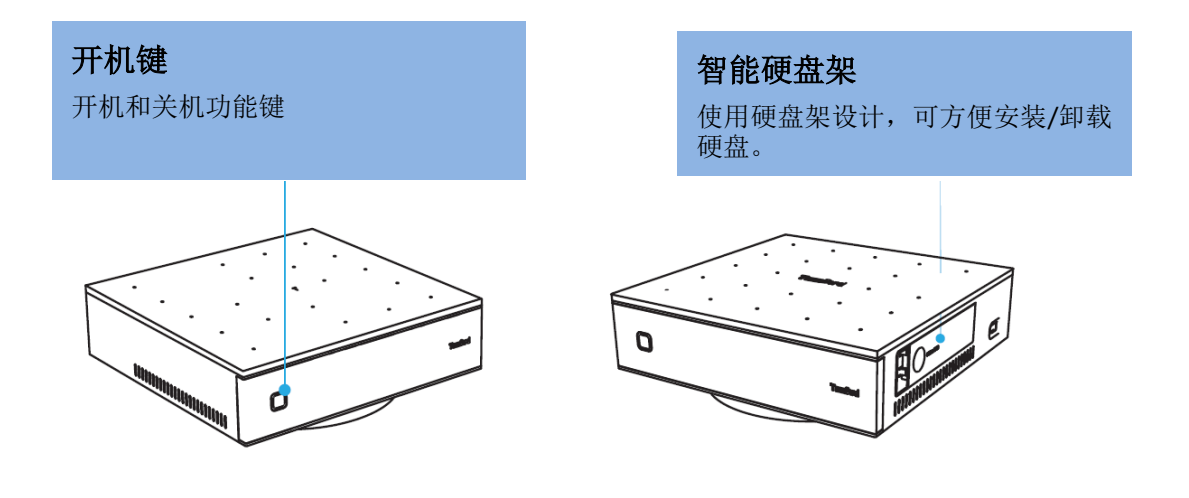

#### 连接

有AV输出,分量输出,HDMI1.3a或连接AV功放输出,可连接有线网络或使用 Wi-Fi USB 设备连接网络。

\* 支持3个USB连接,后面2个,侧面1个。\*

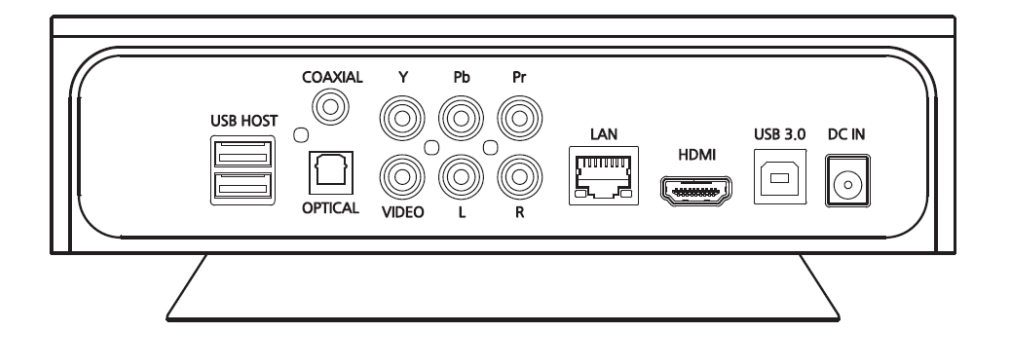

# 5. 产品配件

TizzBird 产品有如下配件,按照实际功能描述如下:

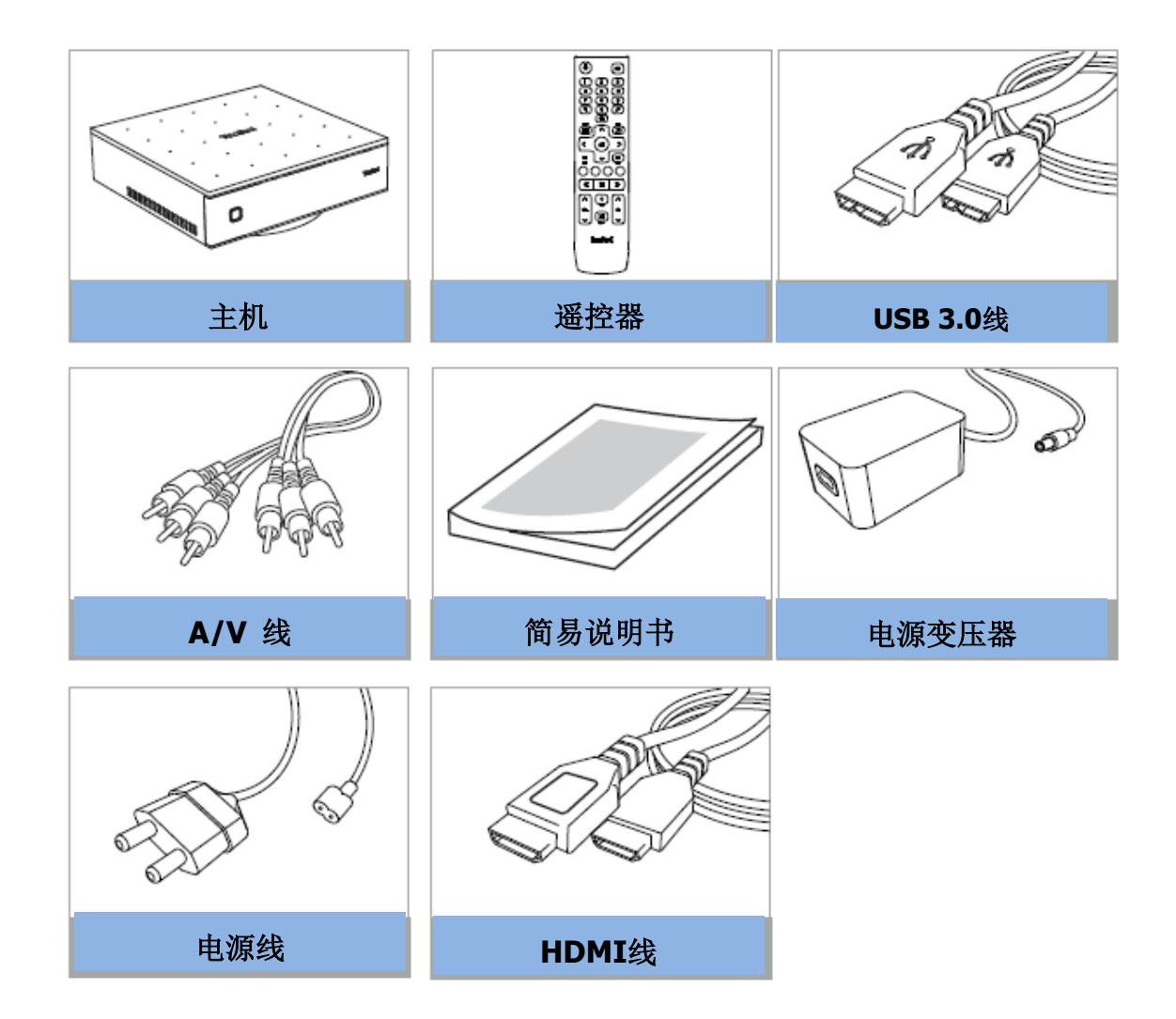

# 6. 安装和连接装置

底座安装

底座安装在主机上,无须螺丝。

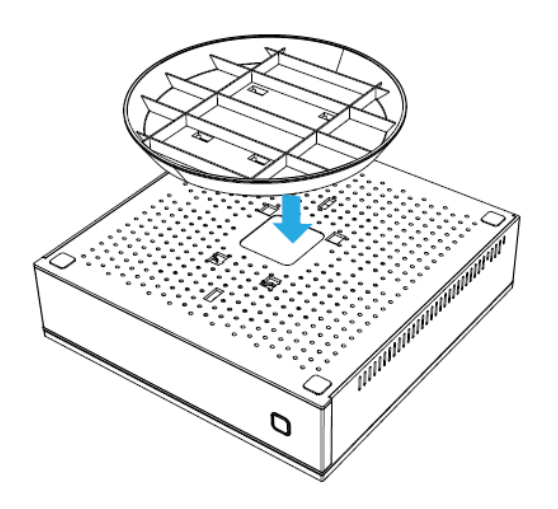

请把底座的六个插口对准主机上的六个 插口,插入后向前移动固定。拆卸时, 按照安装方法反向移动即可。

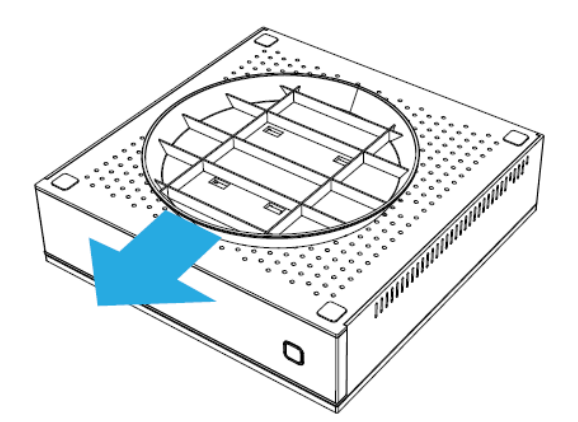

插入后向前移动固定。

#### 硬盘安装

使用硬盘托盘来固定硬盘,无须螺丝。

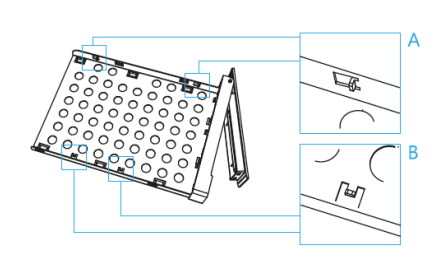

在安装硬盘前,请先检查硬盘盒的4个固定位置,左面2 个,右面2个固定位。

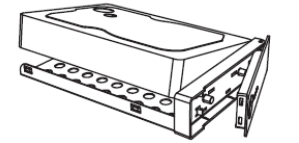

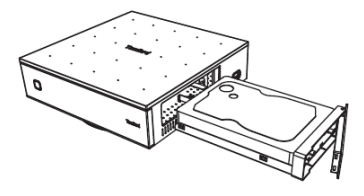

请把硬盘一侧的小孔对准硬盘盒一边,安装固定好一边 后,再固定另外一边。

请平放置机器, 慢速插入主机。

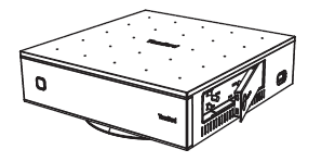

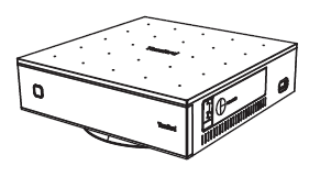

插入到底后,用硬盘盒盖板固定。

关闭舱门。

### 连接视频

TizzBird 支持 HDMI,分量输出和 AV 输出到电视上,各种输出方法可在菜单中配置以便达 到最佳效果。

| HDMI输出                                                                  | 分量输出                                                       | A/V输出                                           |
|-------------------------------------------------------------------------|------------------------------------------------------------|-------------------------------------------------|
| 我们建议使用此种输出方法,通过HDMI输出可以达到最佳效果,也是1080P高清输出的保证,另外,使用HDMI输出可不需要其他数据线来输出音频。 | 使用分量输出,请对准机器<br>后面的红、蓝、绿接口。<br>(我们建议在没有或无法使<br>用HDMi接口时使用) | 使用A/V输出,请对准机器后面的红、黄、白接口。(我们建议在没有或无法使用HDMi接口时使用) |
|                                                                         |                                                            |                                                 |
|                                                                         |                                                            |                                                 |
|                                                                         |                                                            |                                                 |
| HDMI                                                                    |                                                            |                                                 |
|                                                                         |                                                            |                                                 |

#### 音频连接

本产品支持 RCA 模拟 2 声道输出,支持对 TV 通过 AV 功放输出光纤、同轴、HDMI 数字 输出,请在菜单里选择相应的选项,以便达到最好效果。

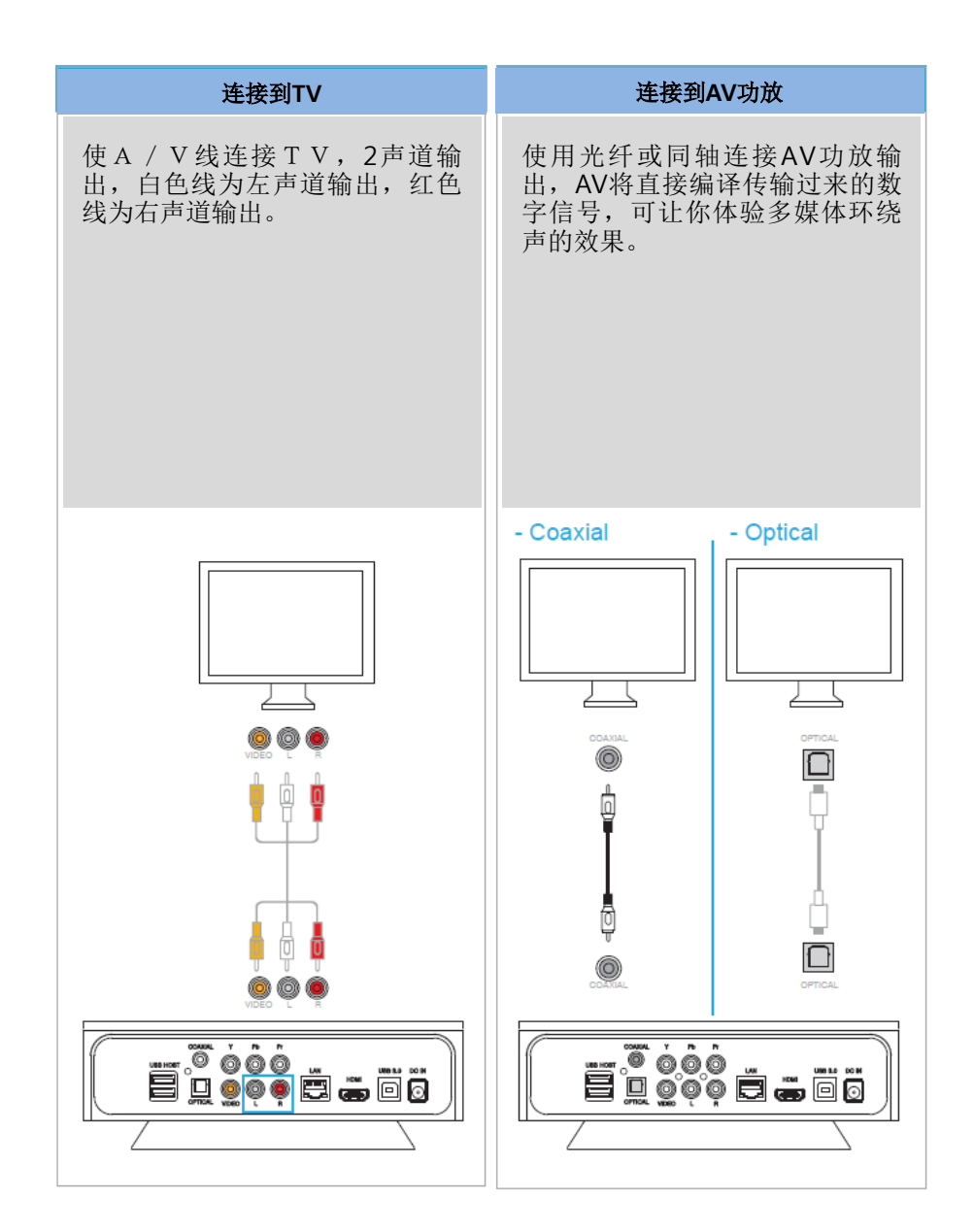

#### **USB** 连接

TizzBird 提供了 3 组 USB 2.0 host 端口来扩展各种外接设备,如:闪盘、移动硬盘、数字照相 机、摄像机、无线 2.4Ghz 鼠标、键盘和 Wi-Fi USB 设备.

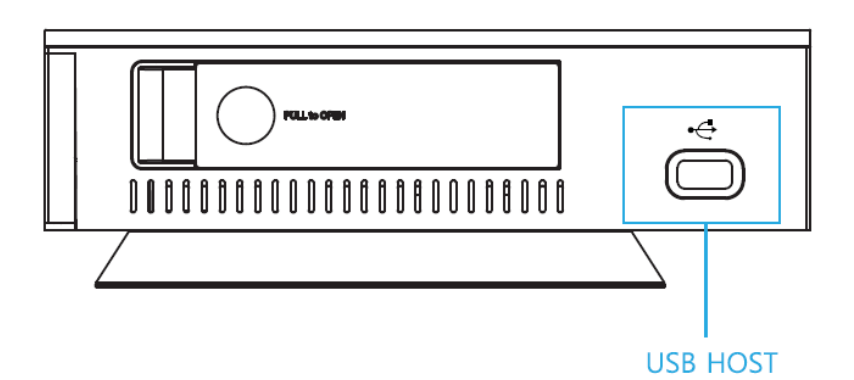

#### 默认初始化界面

- 1) 正确连接 TV, 按开机键开机或遥控器上的开机键。
- 2) 视频配置
  - 稍等片刻,你会看到如下初始化界面,按 <OK>键进入语言选择界面。

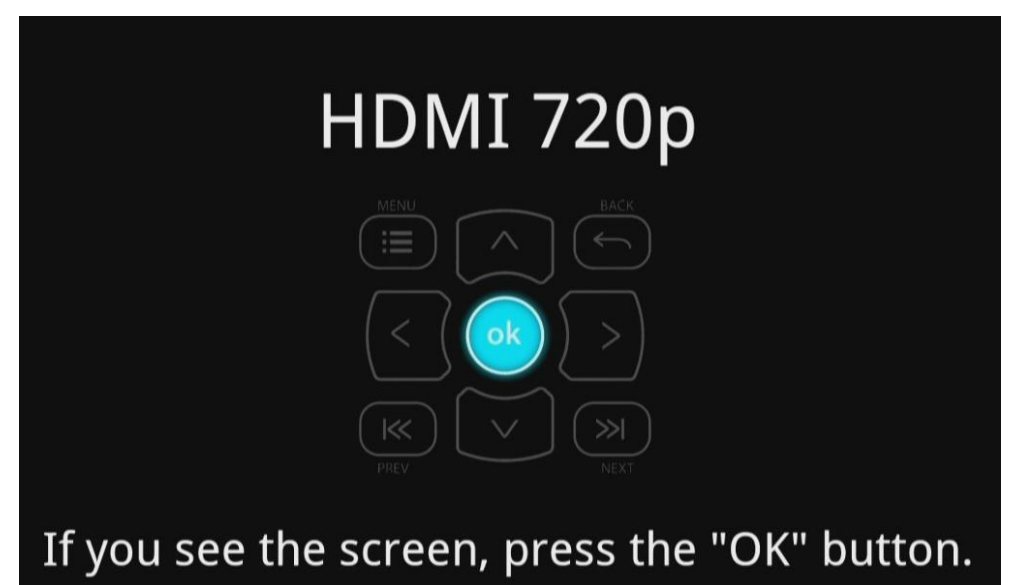

3) 进入系统后,请选择"设置"菜单,选择"系统"下的简体中文,其他选项做相应的调整,如果有外接 AV 功放,还需进入"音频视频"做相应的配置。

# 7. 使用遥控器操作

| POWER      | 0   | 开机键(开、关)              |
|------------|-----|-----------------------|
| TV-OUT     | ŧ   | 切换键(反复按直到屏幕有显示)       |
| NUMBER     | 0   | 数字键                   |
| HOME       | Ô   | 主菜单键                  |
| MENU       |     | 菜单键                   |
| ВАСК       | 6   | 后退键                   |
| PREV/NEXT  | K   | 快进快退(章节)              |
| ARROW      |     | 上下左右键                 |
| ОК         | ok  | 确认键                   |
| COLOR      | 0   | 4色热键                  |
| PLAY/PAUSE | >   | 播放、暂停键                |
| FF/REW     | «   | 影片快进快退键               |
| VOLUME     | VOL | 音量键                   |
| CHANNEL    | СН  | 频道 (PVR) or 时钟平移键(字幕) |
| RECORD     | •   | 录制键 (PVR)             |
| MUTE       | ×   | 静音键                   |
| BOOK MARK  | *   | 书签键                   |
| SEARCH     | 2   | 查找键                   |

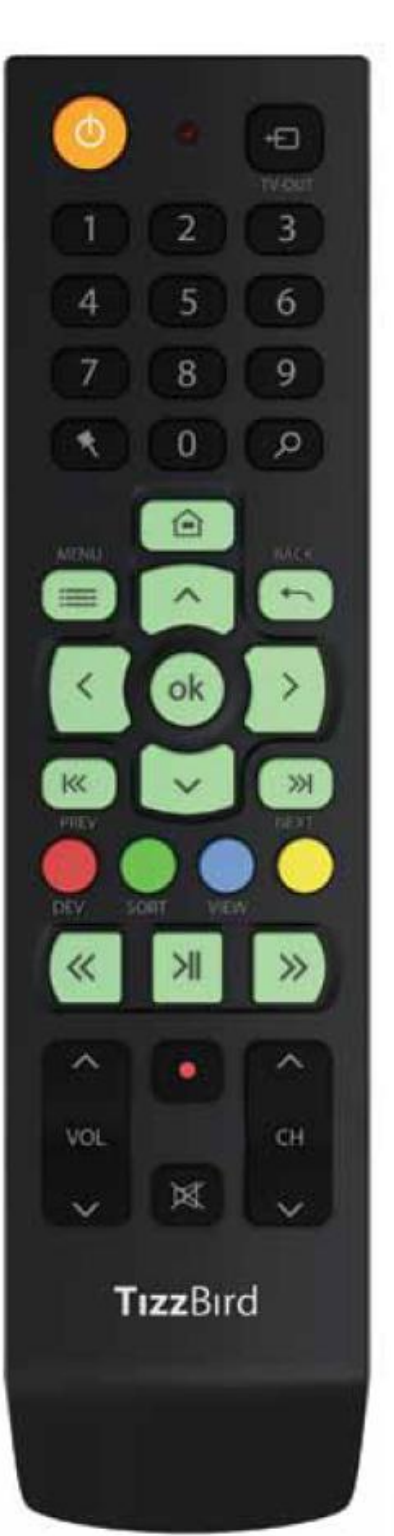

8. 初始化显示

### 8.1 开机

请按机器面板上的 <开机>键开机或使用遥控器来开机。

启动时面板上的LED等会快速闪烁,启动成功后可发现LED等会谈入谈出显示。

#### 输出设置

第一次使用机器,在正确连接后无显示情况下,可使用遥控器上的 TV-OUT (切换键) 来反 复切换直到屏幕有图像显示。

在没有显示的情况下,请耐心反复按 <TV-OUT>键,成功显示后会看到如下图。

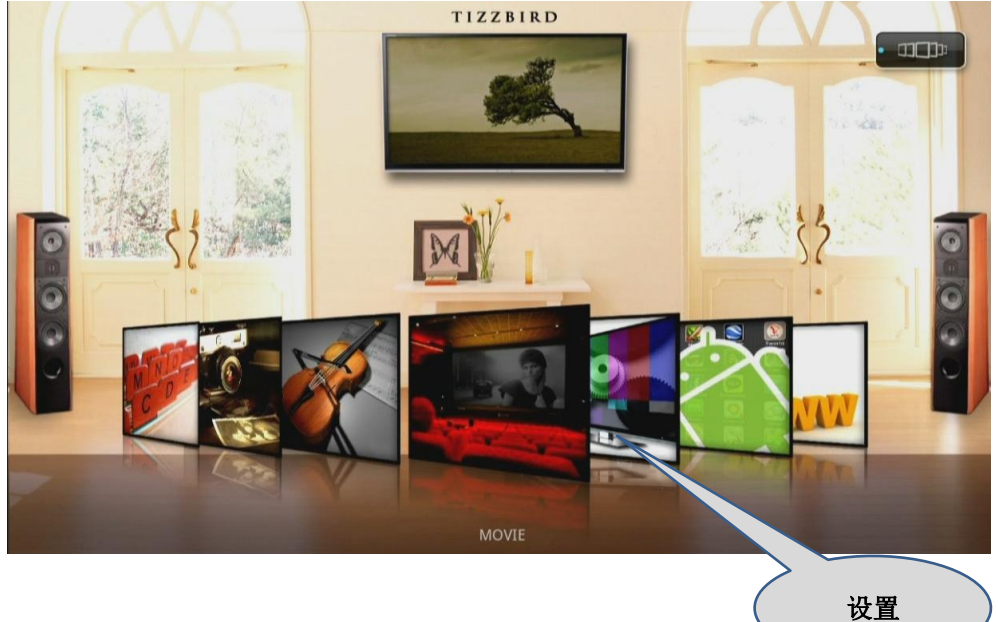

### 8.2 语言菜单设置

按照自己需求,可选择相应的菜单语言。

主页 → 选择"设置"可进入设置菜单,你可以看到如下画面,选择"系统"进入系统设置。

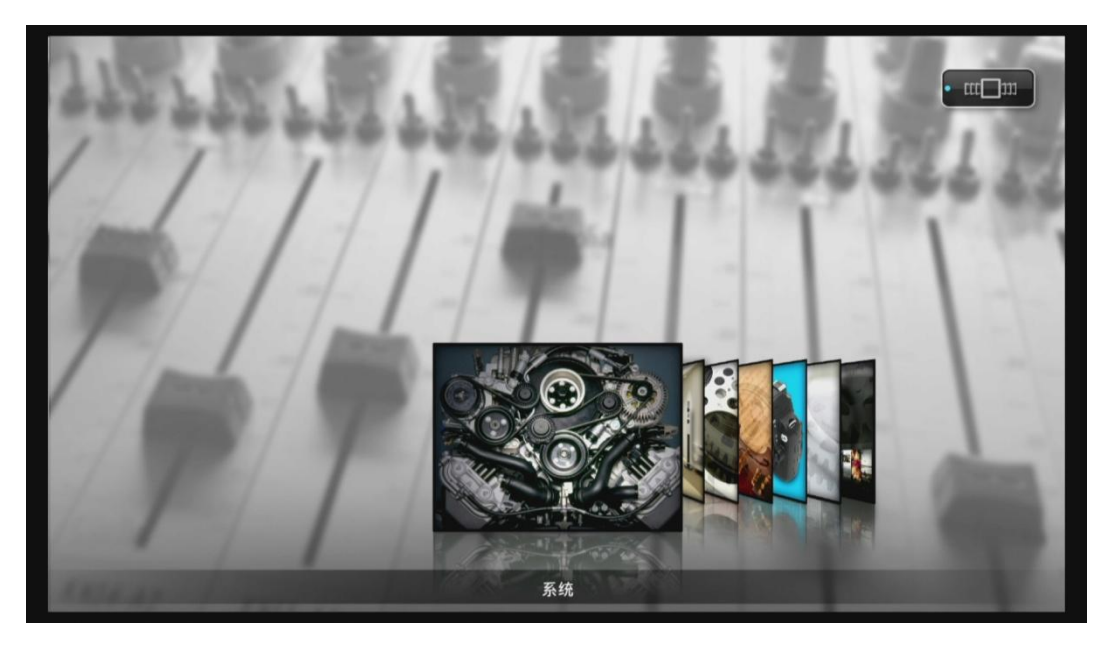

右面第一项就是"语言"菜单,本产品支持多国语言,请选择所需的语言。

| 23  | 5. A. L.    | 菜单语言                                                                                   | ^ |                                                         | • 系统                                             |
|-----|-------------|----------------------------------------------------------------------------------------|---|---------------------------------------------------------|--------------------------------------------------|
| 1   | St.         | Svenska<br>Tagalog<br>Türkçe<br>Українська<br>Tiếng Việt<br><b>√中文 (简体)</b><br>中文 (繁體) |   | 中文 (篇<br>2010-8-8 上<br>V1_01.110<br>《全部扫<br>调整屏幕<br>正常模 | 5 <b>休)</b><br>年 11:20<br>817.21<br>描<br>大小<br>式 |
|     | AN CONTRACT | 页 5/5                                                                                  | ; |                                                         |                                                  |
|     | 采単语言        | 中又(词体)                                                                                 |   | 页 1 / 2                                                 | <b>~</b>                                         |
| 100 | 4 / 1000    |                                                                                        |   |                                                         |                                                  |

### 8.3 屏幕比例

如果你的电视机没有全屏显示时,可使用此选项来初始化调整屏幕上下左右尺寸,以确保全 屏显示画面,操作如下:选择 <设置> → <系统> → <屏幕调整>.

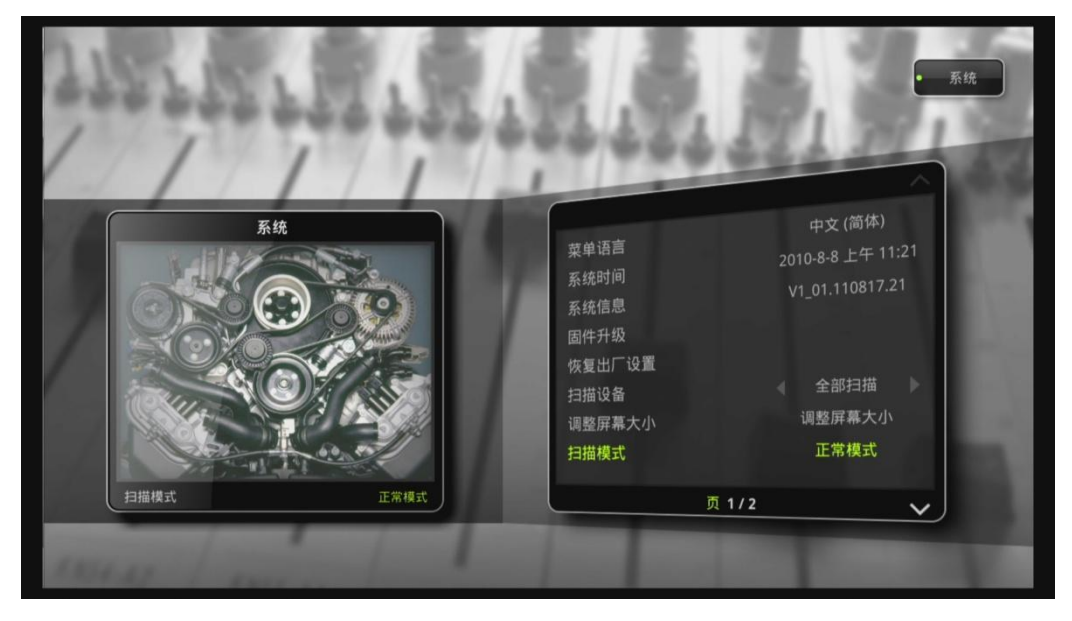

进入"屏幕调整"菜单后,可看到如下画面,通过遥控器上下键来调整画面比例。

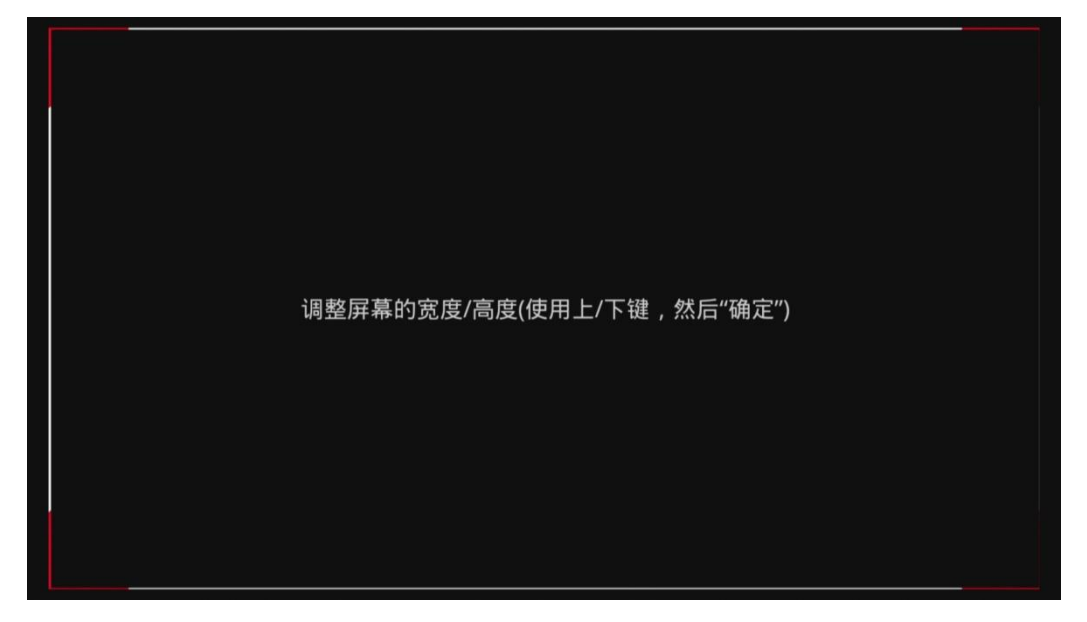

#### 8.4 音频视频设置

请为你的电视机选择最佳分辨率显示,选择 <设置> → <音频视频> → <分辨率>,选择你 电视机合适的分辨率。

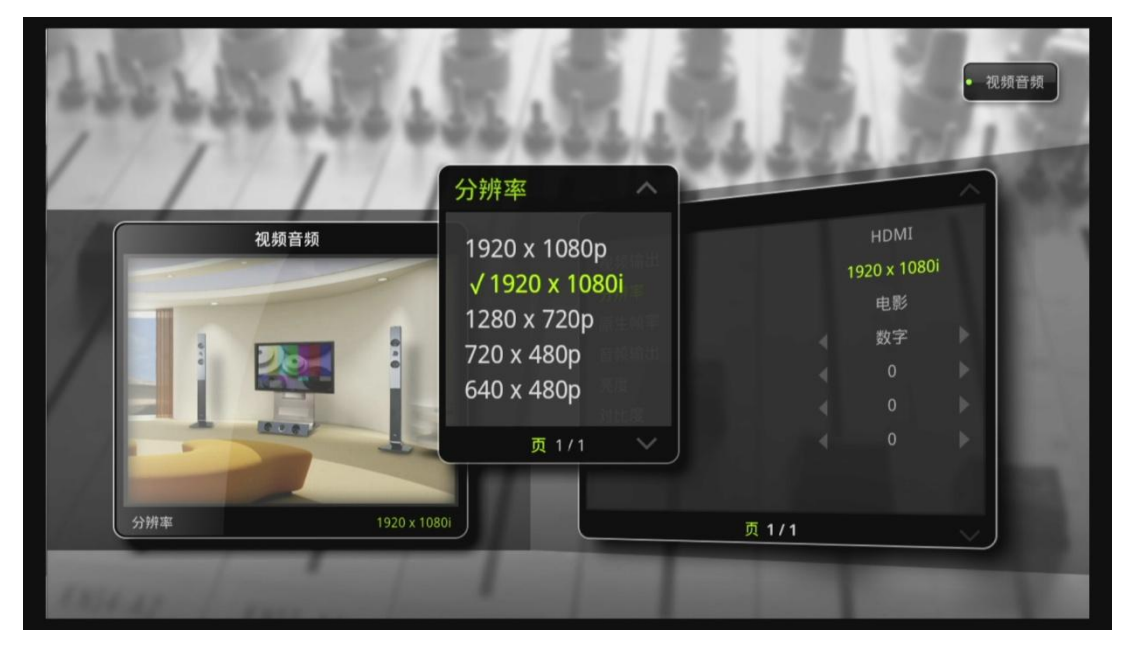

音频输出选项,需要按照实际情况设置,如果连接AV功放请选择在 "数字"模式,否则选择 "模拟"模式。选择 <设置r> → <音频视频> → <音频输出>,如下图所示。

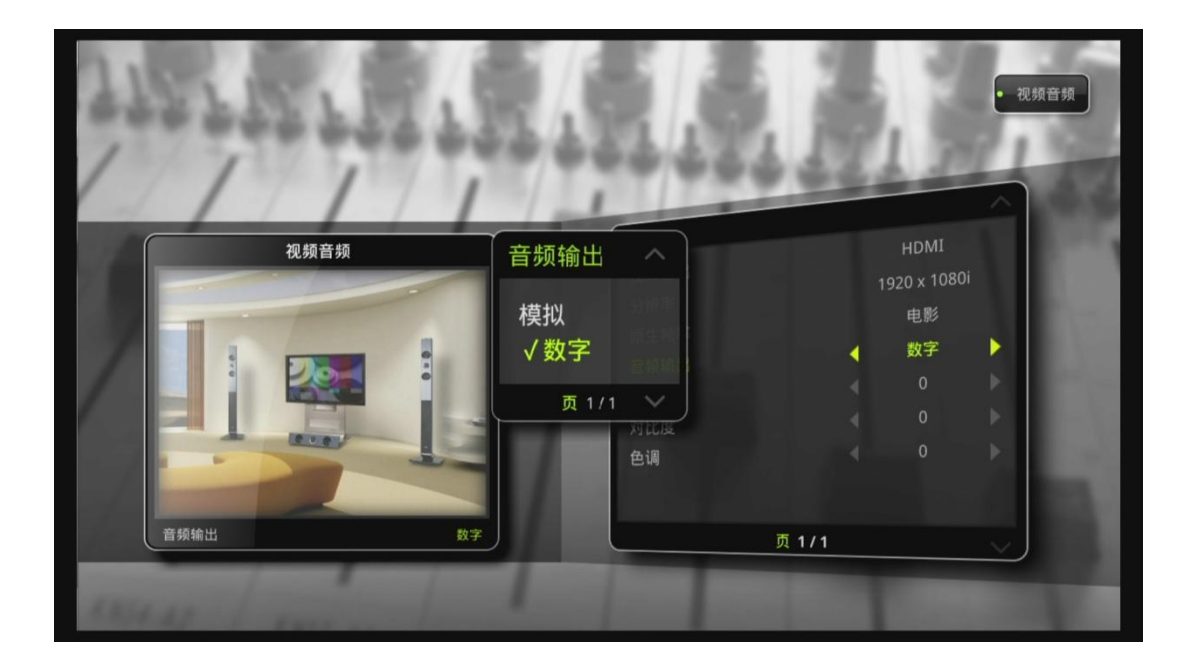

在选择 "数字"模式后,菜单会跳出一个数字对话框,如图有4种音频输出方式可供选择,ON 为开,off为关。

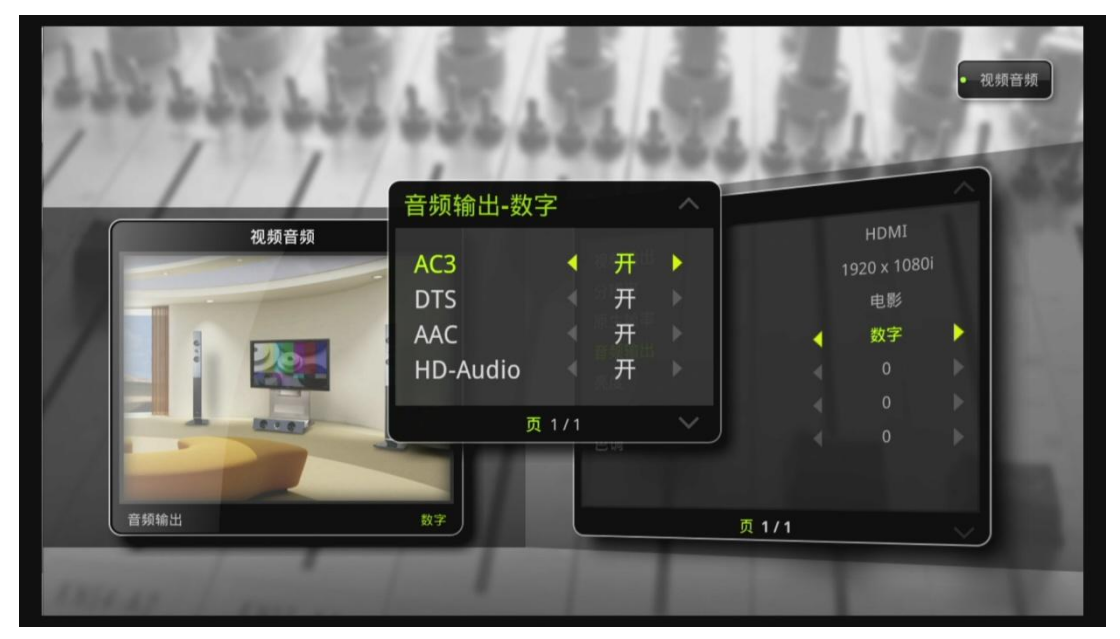

#### 8.5 网络设置

网络设置是上网冲浪和下载海报等功能正常运作的前提,本产品支持2中方式,有线和无线(WiFi)。

请正确连接 USB Wi-Fi设备,促销期间我们将为用户提供TizzBird品牌的wifi设备或用户自己 采购Ralink RT3070的WiFi产品。 P我们建议使用鼠标或键盘来配合使用。

- ✓ 键盘: USB类型或无线RF类型
- ✓ 鼠标: USB类型或无线RF类型

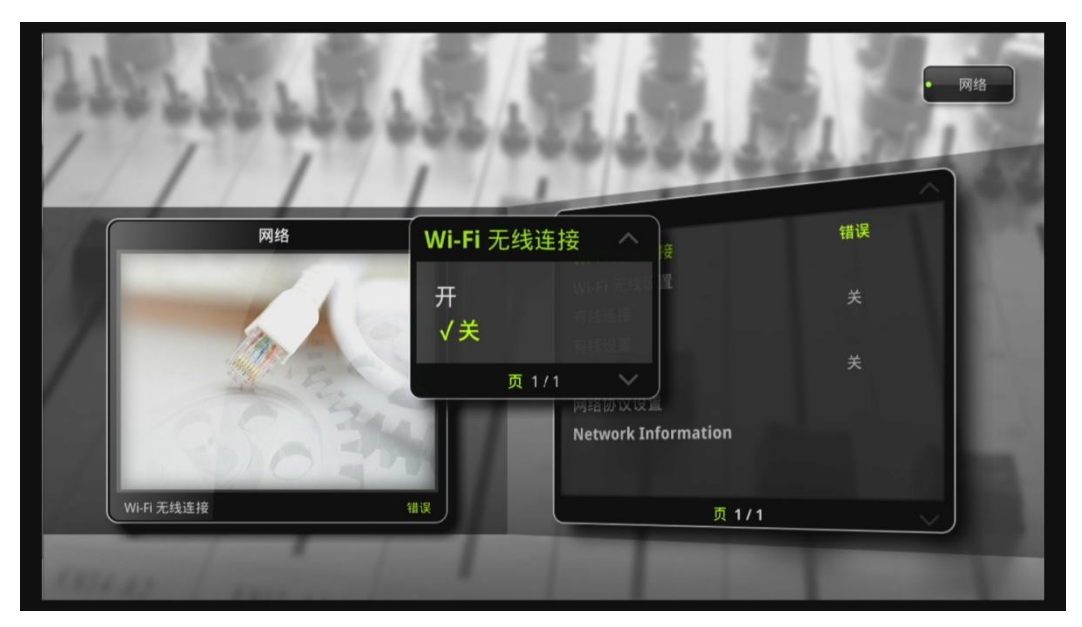

选择 <设置> → <网络> → <Wi-Fi连接>. 在配置无线AP前会自动跳出 <Wi-Fi 设置>菜单

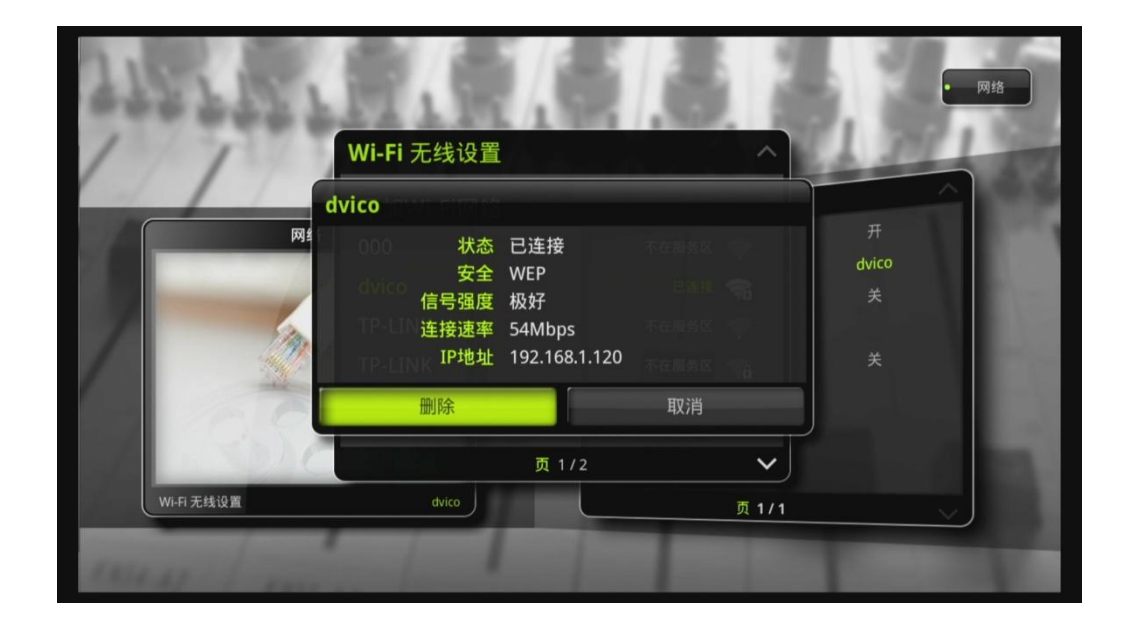

跳出菜单会显示可用的网络节点,它会自动查找到附近的可用网络节点,自动显示信号强弱,选择一个可用的网络,输入密码即可。(我们强烈建议使用鼠标配合使用,可有效地来输入 密码)

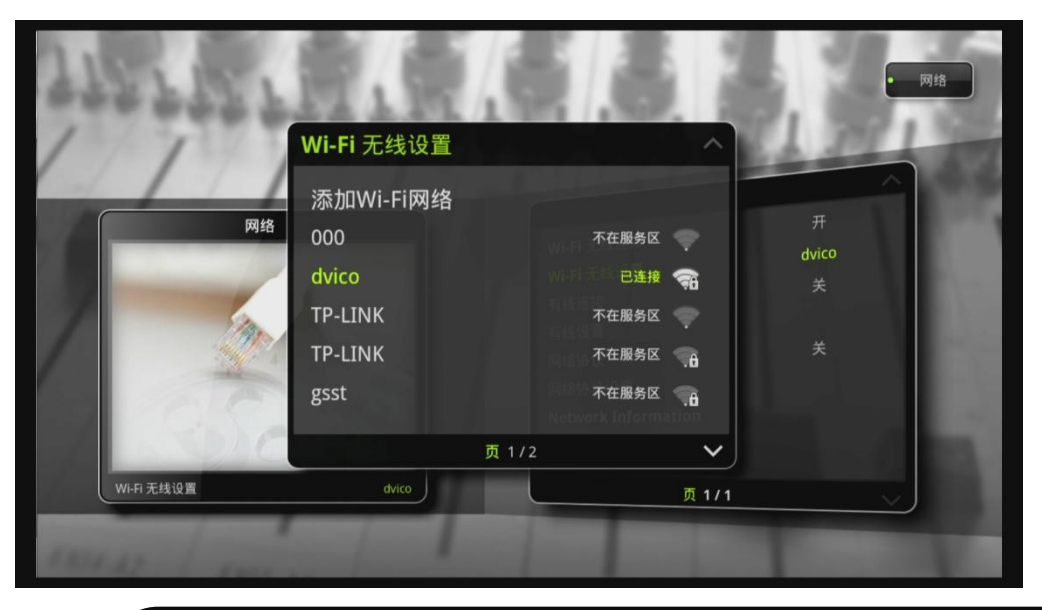

- ✓ 802.11n模式是推荐模式可最大限度提高WiFi连接性能,可流畅播放1080p MKV或高清数据流格式
  - ✓ 模式 → 11n Only
  - ✓ 安全 → WPA/2PSK

有线网络可使用千兆网,千兆网是网络多媒体流畅播放的前提。

选择 <设置> → <网络> → <有线网络连接>. 如果选择 "Auto IP"网络将自动登记网络地址,或者手工设置IP地址。

| 572  | 1.1.1         | 1             |                                    | • 19                 | 绪 |
|------|---------------|---------------|------------------------------------|----------------------|---|
|      | 网 有线设计        | 置<br>IP<br>保存 | ● 手工IP<br>田V譜                      | 开<br>dvico<br>关<br>关 |   |
| 有线   | RE CONTRACTOR |               | 网络协议设置<br>Network Information<br>页 | 1/1                  |   |
| INIA | 1 miles       | 1             |                                    |                      |   |

### **8.6** 关机、完全关机

按遥控器上的关机键关机或在面板上按关机键关机,此时LED进入暗淡低闪状态,此时机器将自动进入"待机模式" 状态。

如果用户是经常看电影或音乐的话,我们建议关机后不必拔掉电源,此时通电消耗量为小于0. 4W,可以忽略不计,我们称这是在"待机模式"状态下待机。 通过此待机模式开始可快速 进入系统,启动时间小于2秒钟。(具体还要看电视机的响应速度)

完全关机,长按开机键超过4秒将彻底完全关机。

注:长按遥控器5秒钟,机器将自启动。(此功能用户机器死机时使用)

- ※ LED指示灯状态如下
  - ✓ 初始化启动 → 快速闪烁
  - ✓ 操作期间
- → 每3秒谈入谈出
- ✔ 待机状态
- → 低暗亮度等待
- ✓ 关机
- → 没显示

22

### 9. 启动和待机

#### 9.1 主页

启动后将显示如下画面,菜单有7个项目组成,每个项目都有各自子菜单,菜单从左到右分别 是文件/照片/电影/音乐/设置/程序/网络.

可通过遥控器或鼠标来选择每个选项。

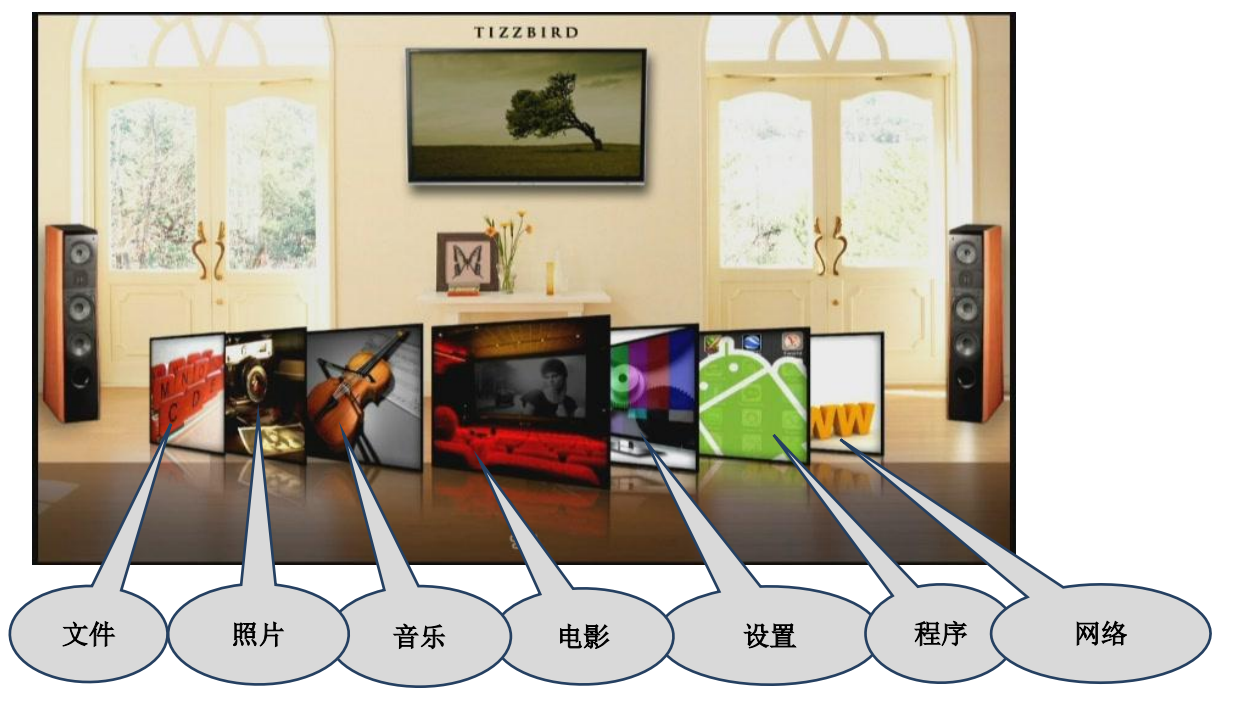

默认第一次开启选项是"电影"目录,TizzBird把菜单做成独一单元区别于其他产品,同时强 大的数据库与android的衔接使TizzBird拥有独一的3D用户界面,加上独有的6种菜单封面显示 效果。

电影:显示所有电影文件,并可用海报形式浏览。
音乐:显示所有音乐文件,可按发行年、流派等方式排列。
照片:显示所有的照片,可先从缩略图中查看大概的照片。
设置:所有电影、音乐、照片的设置。
程序:显示所有安装的程序。
网络:直接上网冲浪
文件:显示所有的文件

#### 9.2 封面艺术

TizzBird基于Open-GL 3D技术加载了3D用户界面.可有6种不同模式的封面显示效果,可以通 过菜单设置或使用遥控器上"蓝色"按钮来快速切换。

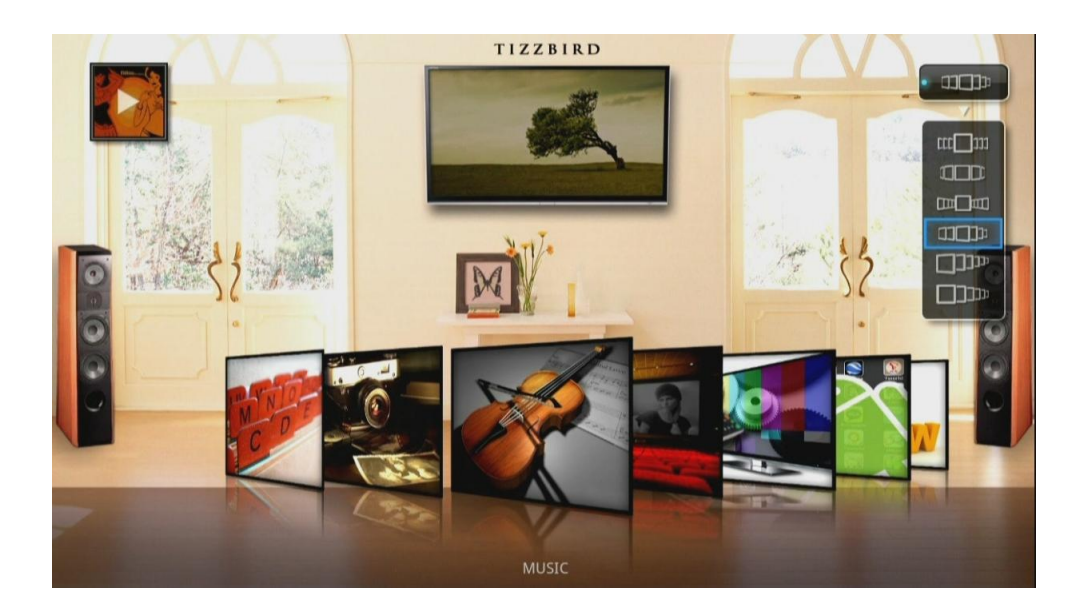

这种选择方式同样适用于电影、音乐、照片、设置。

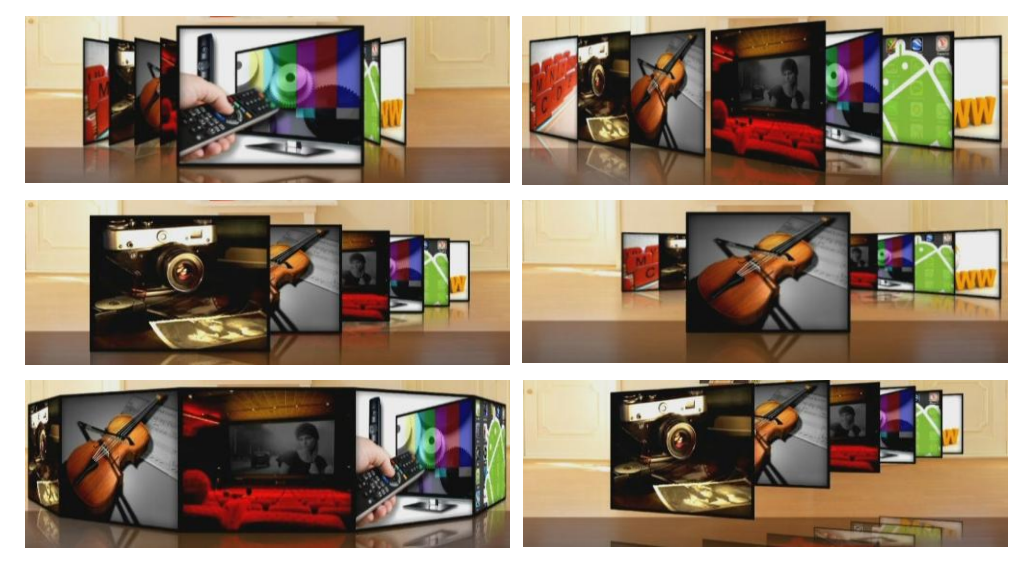

#### 9.3 电影

当第一次启动机器或外接usb设备时,进入电影目录后,系统会扫描所有的文件,它会占用几 分钟的时间(视硬盘大小,文件数量)。这个机制主要是便于下次可以快速进入目录。

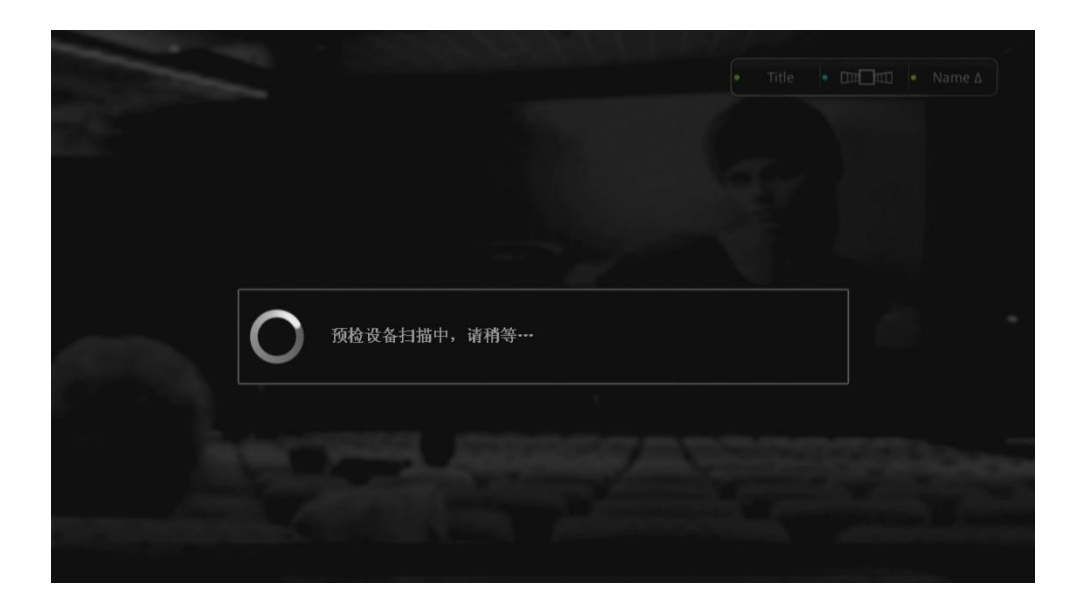

如果有可用的电影海报,我们可以以folder.jpg形式拷贝电影目录中,那样你就可以直观的看 到电影的海报,如下图:

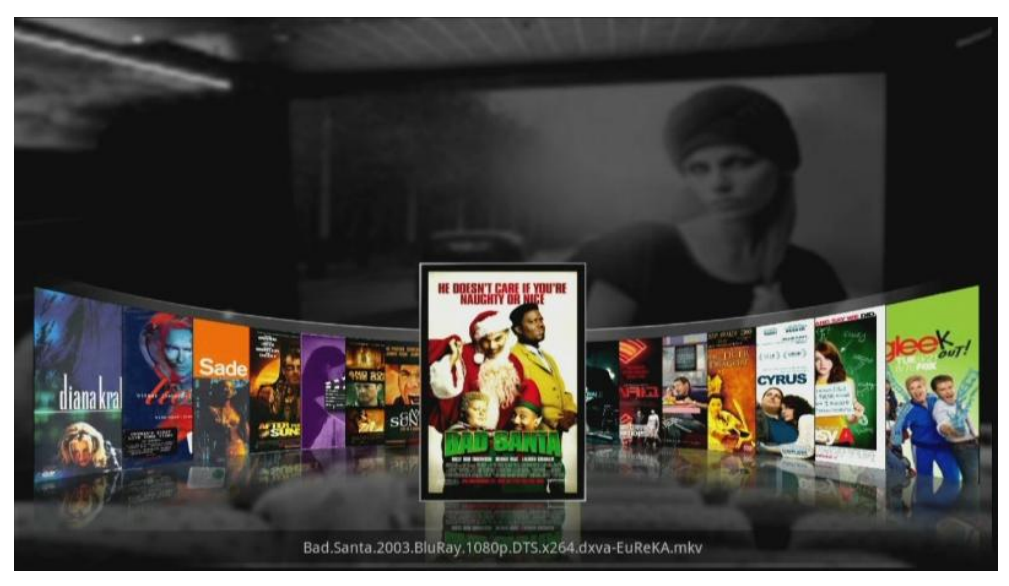

### 9.4 待机

按遥控器上的开机键或面板上的开机键可以起到开机或关机的作用,此时机器进入待机状态,机器将消耗小于 0.4W,这个基本可以忽略不计,此时LED也将进入待机模式,并可以发现指示灯进入超暗模式,直到你再次开机唤醒他。

### 10. 电影

#### 10.1 电影

当我们进入了电影目录后,并且制作好电影海报或直接网络下载海报后,映入眼帘的是华丽的影片艺术封面效果。每屏可以容纳15部电影,你可以使用左右键来一个一个移动或长按左右键来连续移动。这里还可以使用上下键来快速以每4个文件为一个单位来移动。

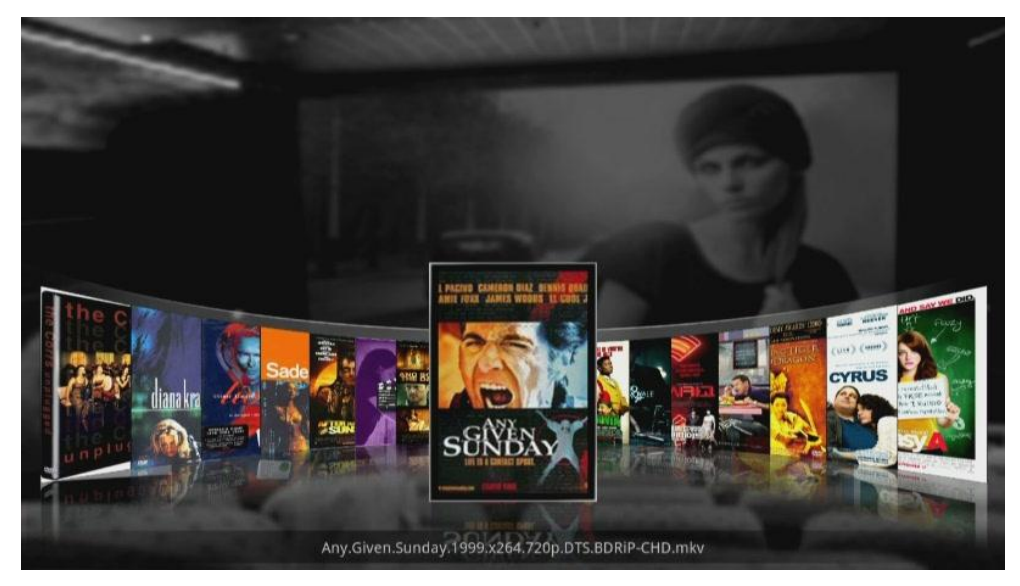

一旦移动到每屏的最优一个电影时,你会发下如下图箭头,按此箭头将跳转到第二页,以此 类推。

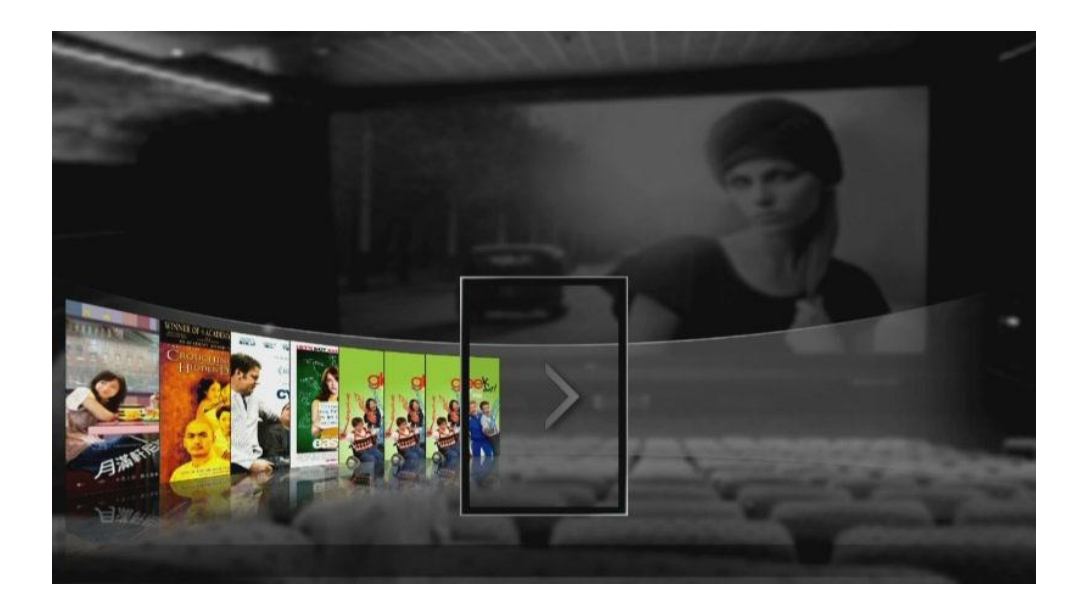

### 10.2 电影子菜单

在电影目录中选择电影后,我们按遥控器上的"MENU"键,此时会跳出菜单,大致选项有查找电影、海报下载、书签、播放列表等。

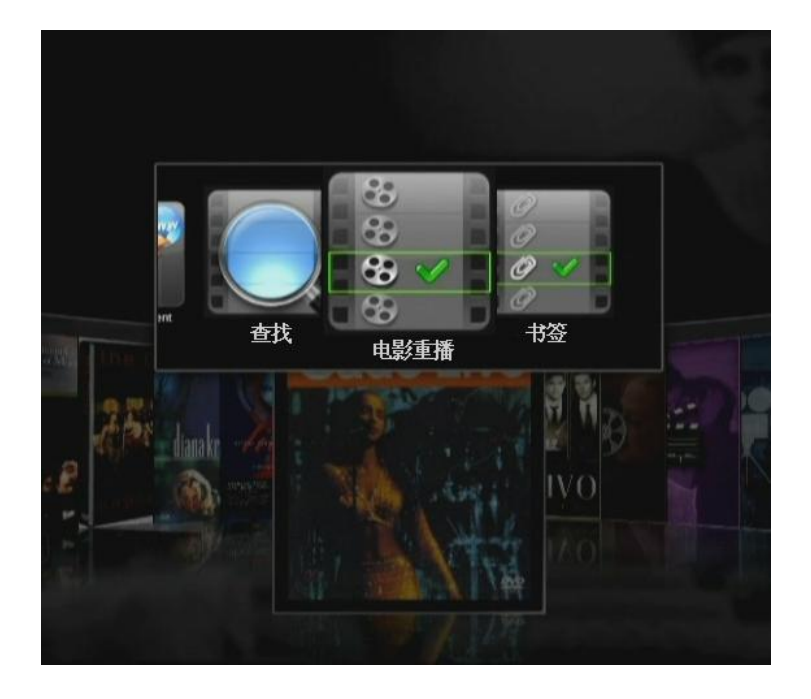

"搜索"按钮如上图可以快速查找电影目录里的影片和其他信息。你可以使用一下上下键来选择索引文件或左右键来改变控制,按**OK**键来选择海报。

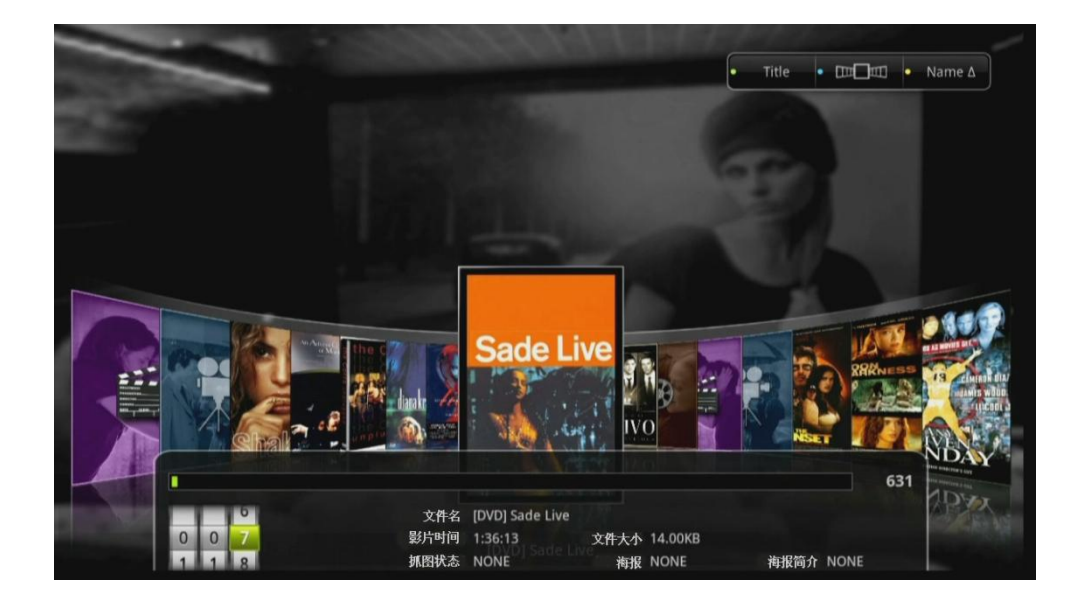

#### 10.3 添加海报

海报下载功能是一个很有吸引的功能,我们已经集成在本集中,在联网状态下,它会自动在 电影网站上下载此电影海报,连网方式请参考8.8章,如果没有此电影相关海报的话,默认状 态将显示如下图。

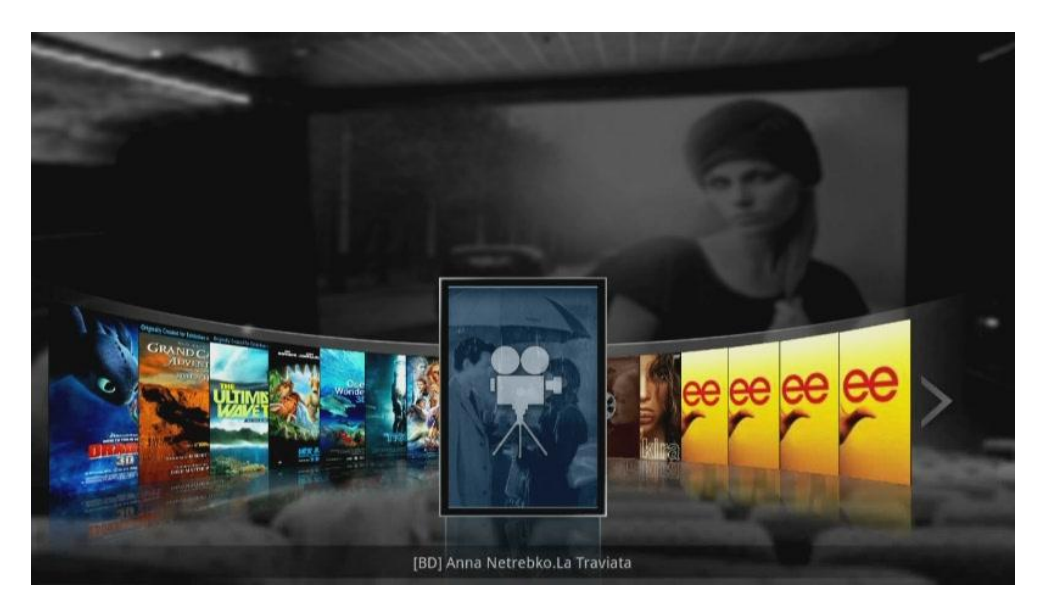

选择 <下载当前电影海报 >, 按 <OK>.确认。

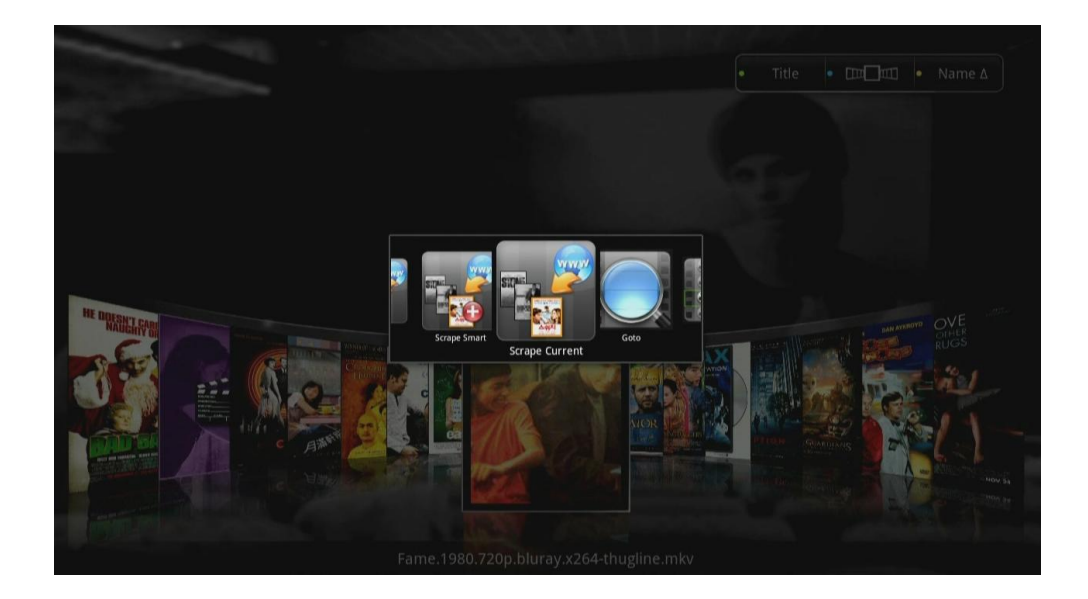

#### 当选择此功能时,你会看到如下画面

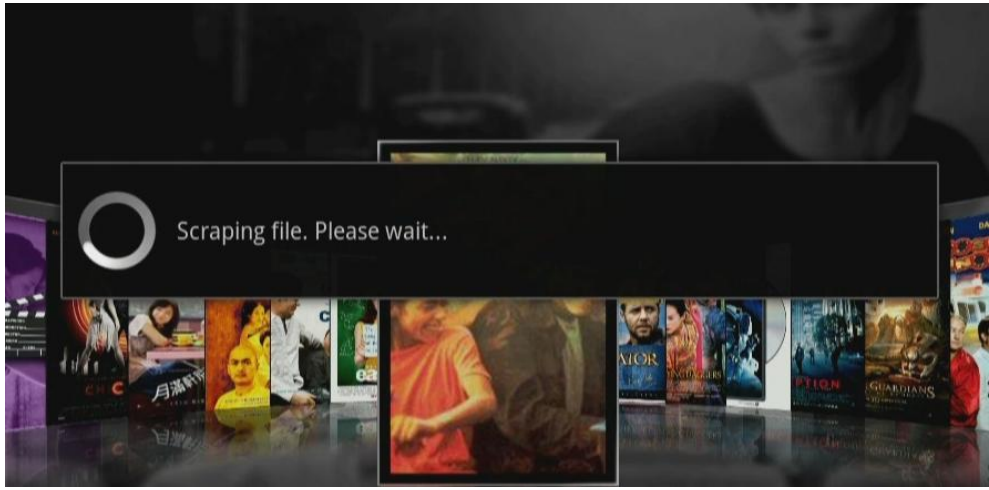

电影海报下载成功与否取决于本地电影片名是否正确,一般情况如果电影海报下载不成功, 它会再次尝试,接着会跳出菜单给用户重新修改电影名得机会,我们可以用鼠标选择或输入 来修改电影名,以便达到电影海报下载成功。

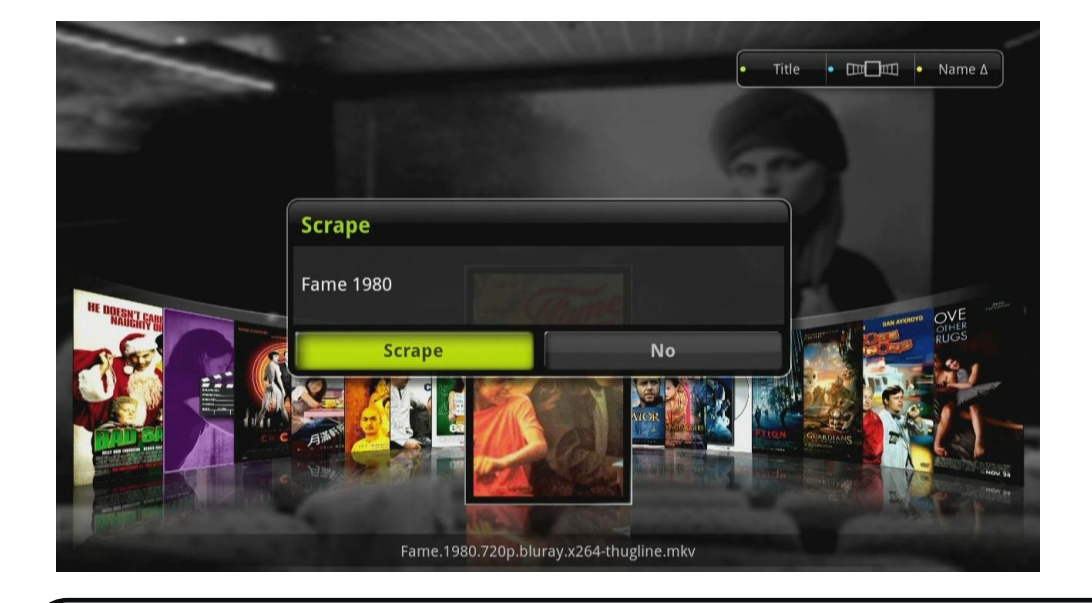

按遥控器上的"下"键或如下图菜单中的 <SCRAPE>键来重新启动下载任务。

※ 对所有影片做同样的操作时,你肯定会觉得很无聊。这里我们提供了2个选项来简化 电影海报下载这项工作,它能够在后台运行,你可以一边看电影一边后台在帮你下载 电影海报。

所有的电影海报: 忽略之前的电影海报下载结果,为所有影片下载电影海报。智能的电影海报: 查找系统里非自动下载的电影海报,然后开启电影海报下载。

#### 10.4 恢复播放与书签

TizzBird提供了恢复播放与书签功能,当你观看一部影片中途退出后,下次再播放此影片时系统可以为你提供3种方式,1、重新播放。2、再上次退出的地方继续播放。3、弹出菜单给用户选择。

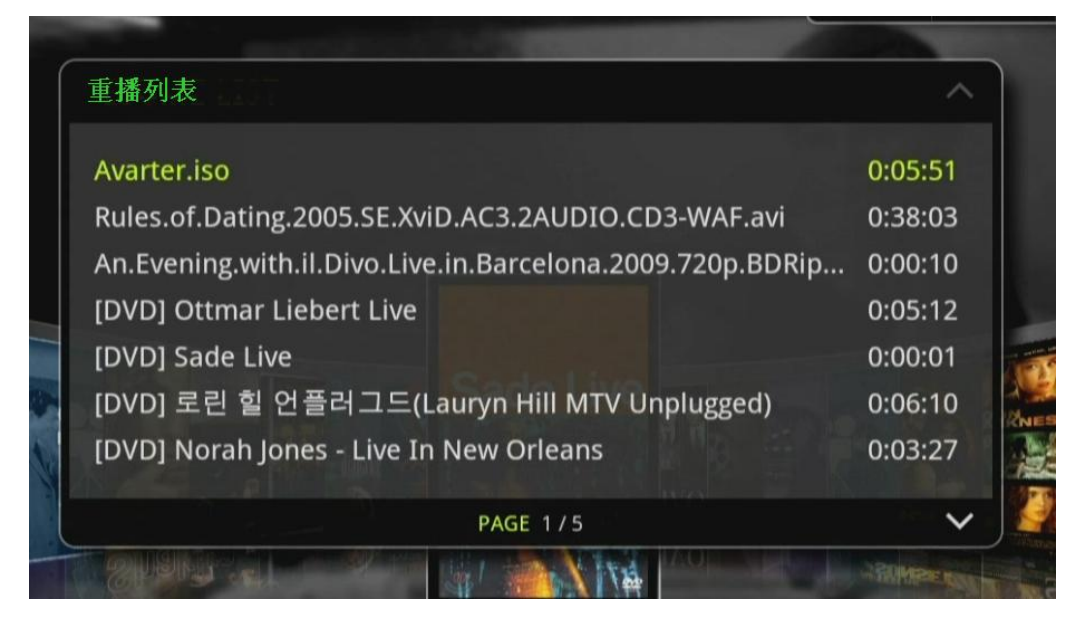

TizzBird同时也提供了书签功能来记忆每次播放过的电影位置,以便下次需要播放时能快速定 位到影片。

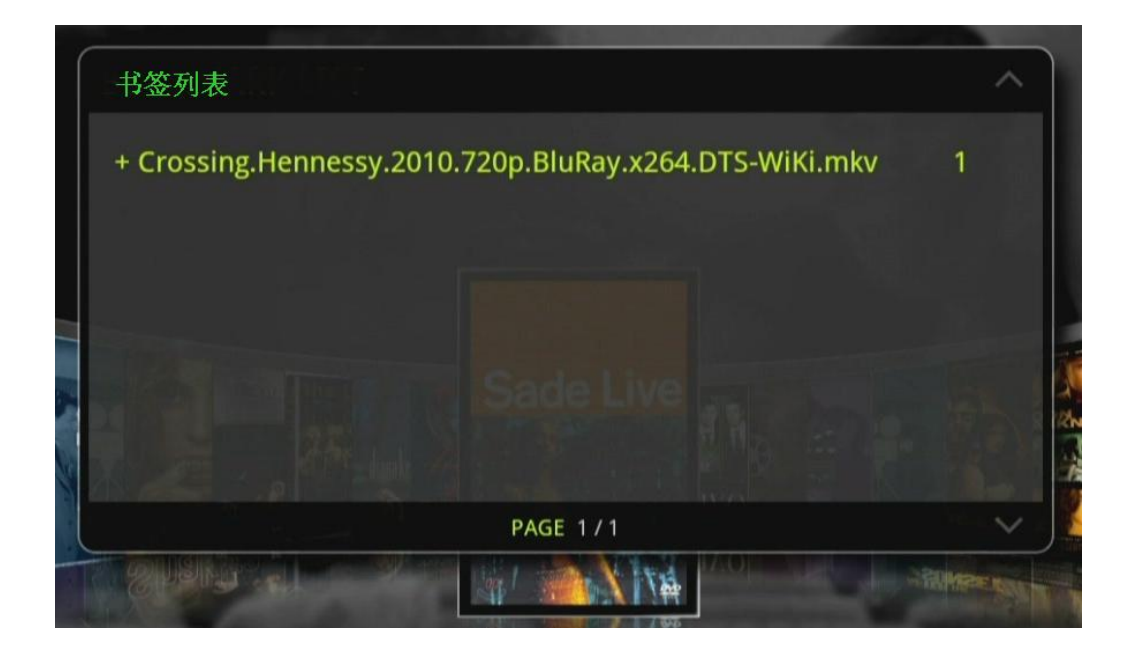

#### 10.5 电影播放菜单

TizzBird可在播放电影时打开播放菜单,包括选项有 <菜单/章节搜索>, <信息>, <字幕>, < 音轨> 和 <视频>设置.在播放电影时,按遥控器上的"MENU"键来打开播放菜单。

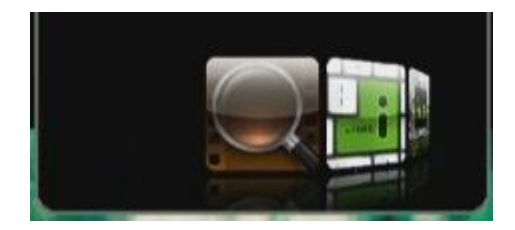

#### 10.6 播放速度控制

TizzBird提供几种播放速度控制,可快进快退4X、8X、16X、32X,暂停和继续播放。

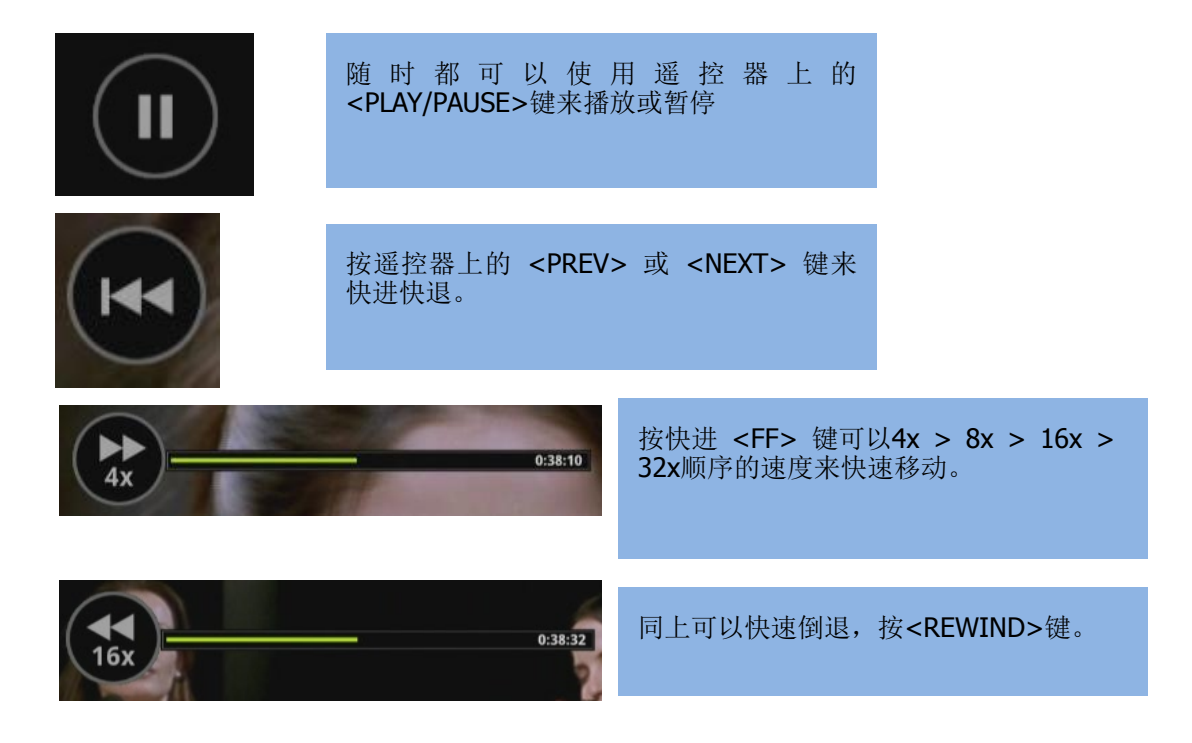

### 10.7 菜单搜索 (时间,章节,书签)

如下图"搜索"菜单可通过时间、章节、书签来找到电影。

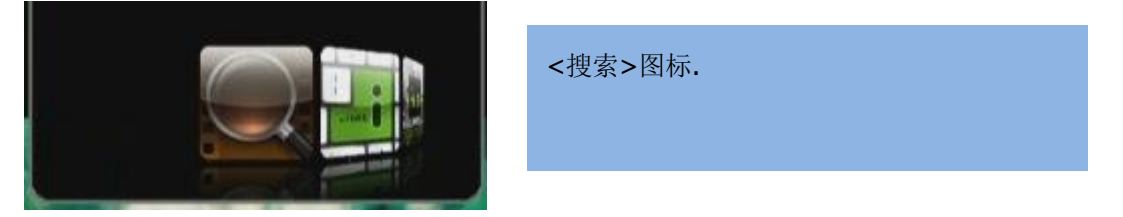

选择<搜索>后将会显示如下画面,用户可以使用箭头来移动进度或直接选择时间点来定位影 片位置,章节和书签也同样此操作。

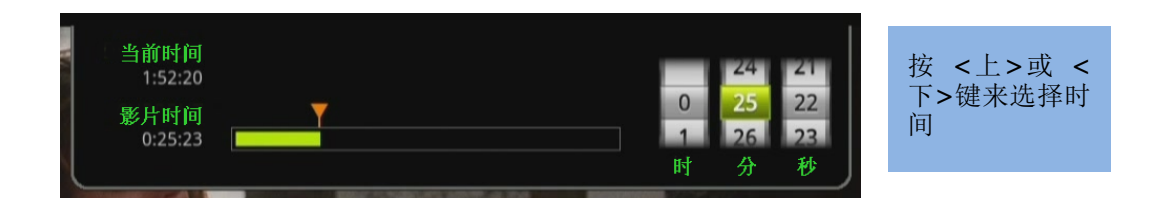

### 10.8 菜单信息

选择 <信息>图标后会显示影片的相关信息,如:音轨数量、文件大小、音频规格等。

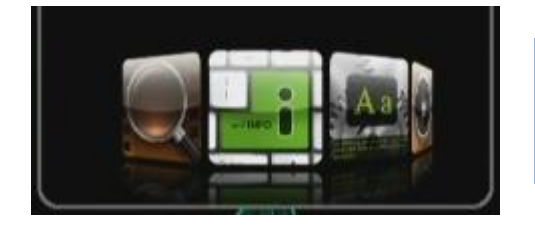

选择 <信息>图标.

如下图所示可以显示此影片信息。

| 当前时间 | Love.and.Other.Drugs | .2010.BluRay | · 视频信息:AVC, 1280x694, 23.976 Hz<br>音频信息:DTS, 6Ch/48.0KHz |
|------|----------------------|--------------|----------------------------------------------------------|
|      | 当前时间                 | 影片时间         | 音轨信息 : 1 / 1                                             |
|      | 0:25:32              | 1:52:20      | 文件大小 : March 20, 2011, 5.44GB                            |

### 10.9 菜单字幕

选择 <字幕>图标后可选择字幕的语言。

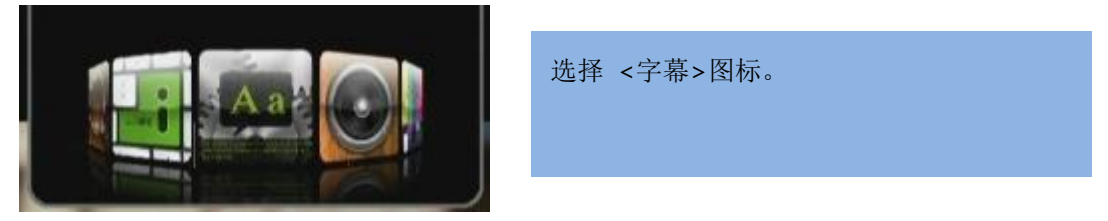

字幕的位置底部100%,顶部0%,其他选项有时间平移、字体、尺寸。

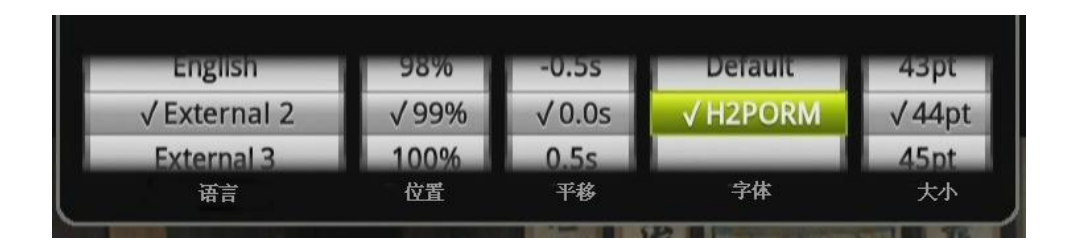

#### 10.10 音轨菜单

选择 <音轨>图标,可选择有多音轨的电影。

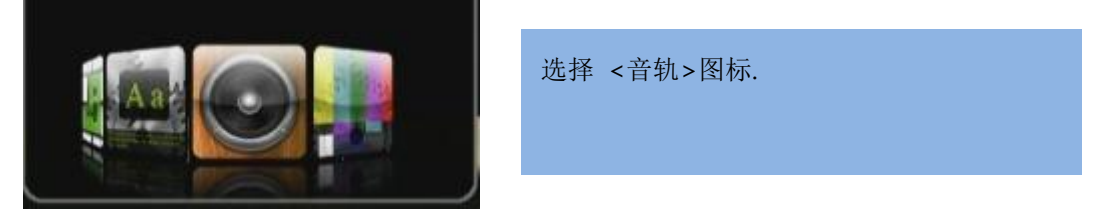

按 <OK>键可以选定。

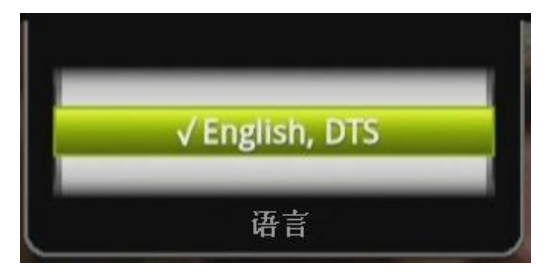

### 10.11 视频参数菜单

选择 <视频参数>图标后可调整视频的亮度、对比度、色差。

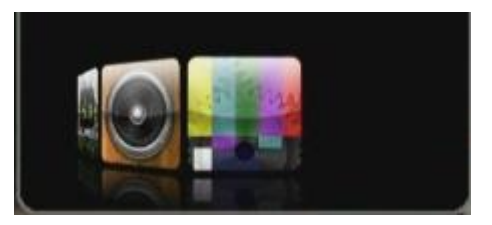

按 **<OK>**后确认。

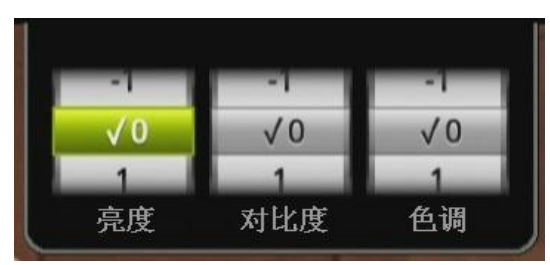

#### 10.12 快速播放定位

可按 <上>或 <下> 键来快速对播放的影片定位。也可以通过菜单<设置> → <电影> → <定位>来快速定位。.

- . <上>键 → 向前定位
  - <**ア>∂縺 →** 向后定位

### **11.** 音乐

#### 11.1 音乐

音乐目录可混合容纳所有的音乐格式文件,硬盘、usb、外接硬盘等所有设备里的音乐格式都 混和在一起,方便直观,无需再切换到其他盘符里查看音乐,操作方法可参阅电影目录栏目。

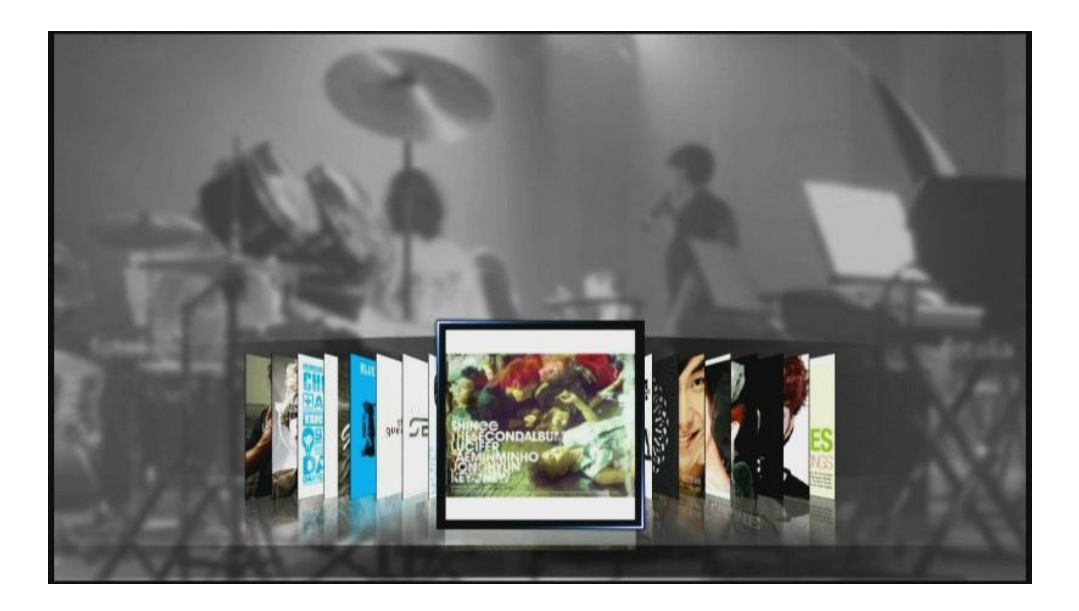

按 <**MENU**>键可以选择 <搜索> 或 <音乐封面下载>如同电影目录一样可自动下载。(音 乐封面下载暂时还不支持。)

#### 11.2 排列音乐

如果你有很多音乐的话,当你要找某一个音乐时会很难操作步骤之多,**TizzBird**强大的数据库 功能为你想到了这点,为你提供了"排列"音乐功能,按遥控器上的"绿色"按钮后,它会 为你按照一定顺序排列,如:相册、流派、发行年、标题等。如下图一个是按流派排列,一 个是按发行年排列。

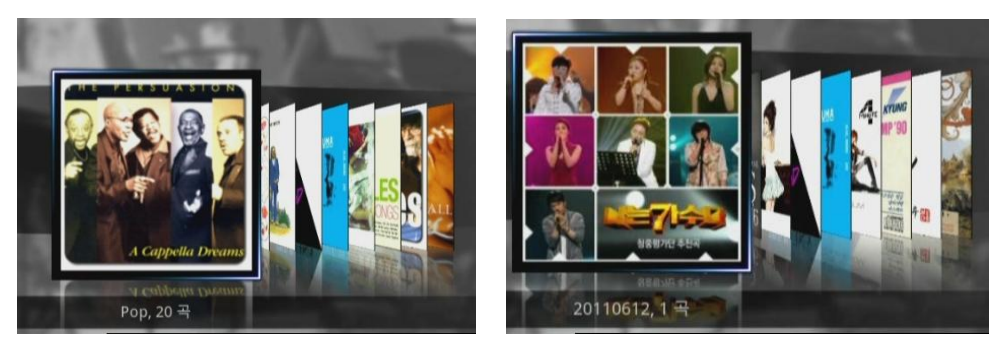

按照流派排列

按照发行年排列

#### 11.3 音乐播放

选择相册来播放音乐,如下图所示。.

**左面:**显示相册专辑缩略图,当前播放状态和位置。

**右面:** 显示播放列表,歌曲信息、和专辑缩略图。

按 *<上>* 或 *<下>* 键来浏览歌曲,按*<OK>* 键来播放音乐。播放中的音乐会以黄色显示,选择文件时会以绿色显示。如果有很多音乐一屏无法全部显示完得,可以按 *<上一步>或 < 下一步>* 键来翻页操作。

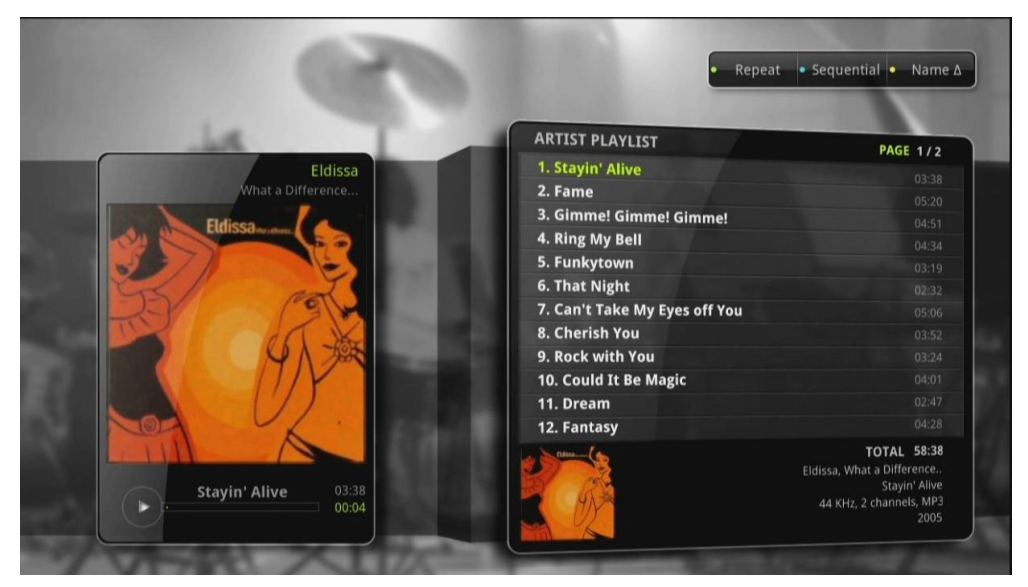

#### 11.4 音乐播放菜单

播放音乐时可用的按钮如下:

| <i>&lt;播放/暂停&gt;</i> 键:                | 播放或暂停  |
|----------------------------------------|--------|
| <i>&lt;上&gt;</i> 或 <i>&lt;下&gt;键</i> : | 上下位置移动 |

# 12. 照片

### 12.1 照片目录

进入照片目录后,我们可以通过照片缩略图来大概浏览一下目录里的照片。

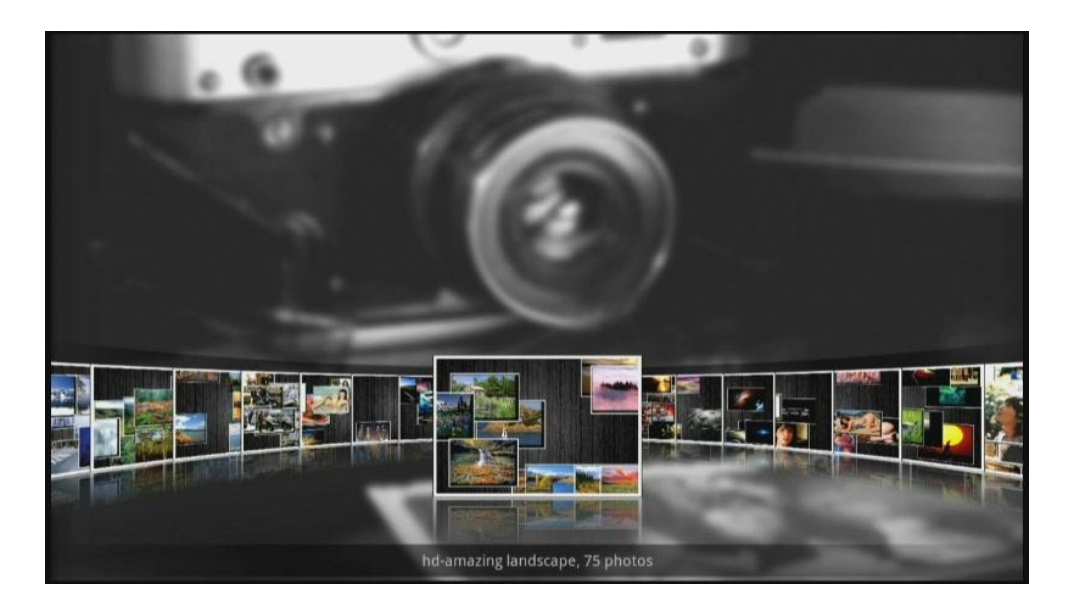

#### 12.2 照片目录菜单

按<菜单>键进入 <搜索目录> 功能。

#### 12.3 照片墙 & 照片仓库

进入照片目录后, 左面是"照片仓库", 右面是"照片墙"。

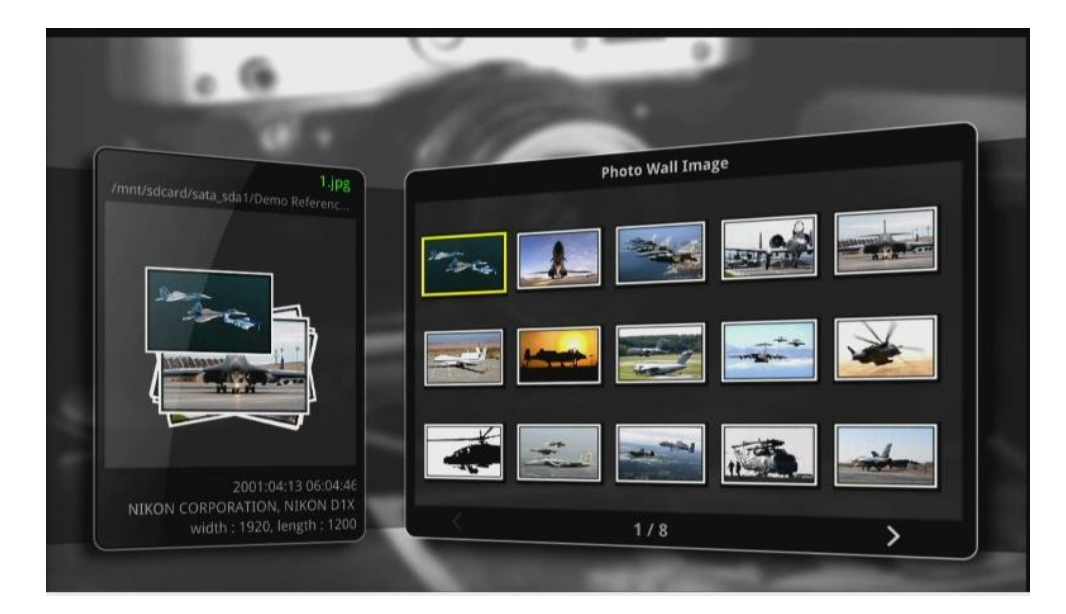

### 12.4 照片浏览

支持照片幻灯片自动启动,可谈入谈出并且放大缩小。

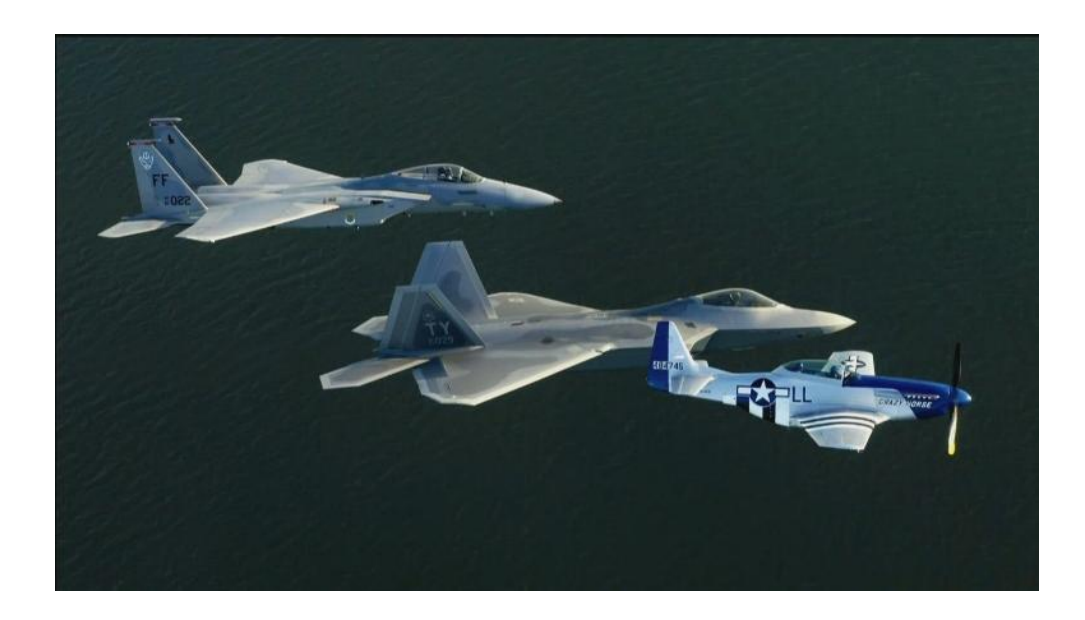

### 12.5 幻灯片控制

S可以使用箭头来控制幻灯片,按"播放/暂停"来继续或暂停图片幻灯片。

# **13.** 使用文件浏览

### **13.1** 文件目录

进入文件目录后可见如下图,这是一种直观的左右文件目录,左边是目录,右边是文件。右 上角会显示当前是硬盘还是优盘,并可通过遥控器上的红色按钮来选择。

|                                           |                | 文件列表 |  |
|-------------------------------------------|----------------|------|--|
| HDD/Demo Reference/Movie                  | 😵 Casino Royal |      |  |
| 🛜 [Up folder]                             |                |      |  |
| 🔽 [Current folder]                        |                |      |  |
| 🖿 Avatar                                  |                |      |  |
| 📄 Gladiator 10th Anniversary Edition 2000 |                |      |  |
| Inception                                 |                |      |  |
| Perfect Storm                             |                |      |  |
| Salt                                      |                |      |  |
| 👕 The Dark Knight                         |                |      |  |
| 👕 가디언의 전설 (Legend Of The Guardians.       |                |      |  |
| 디 아더 가이스 (The Other Guys, 2010)           |                |      |  |

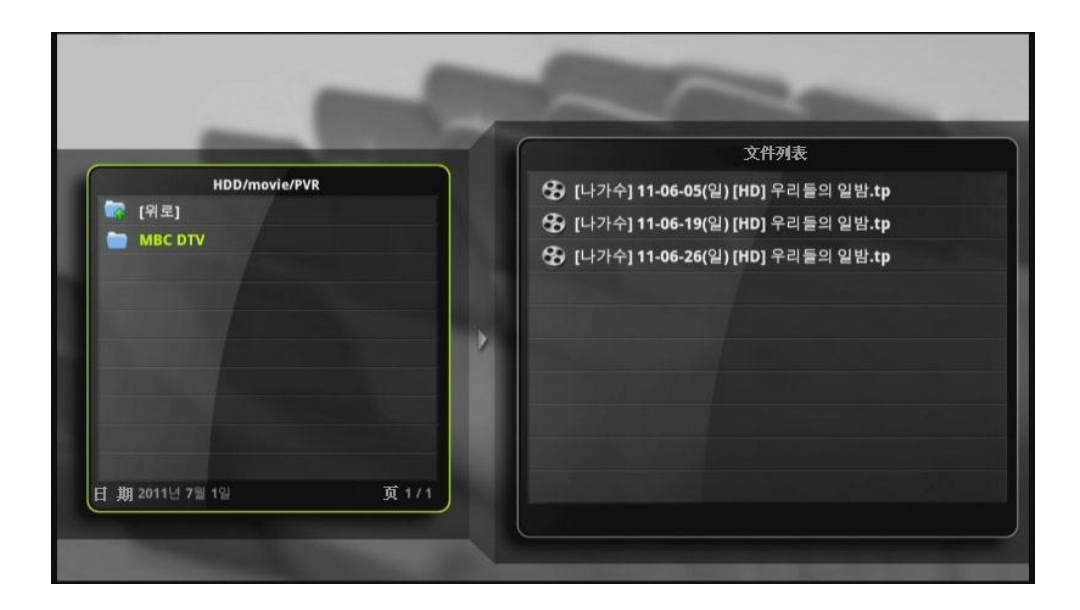

### 13.2 选择盘

🕰 i 🔹 Name 🛆 HDD/Demo Reference/Movie 😵 Casino Royal 🔯 [Up folder] [Current folder] 🚞 Avatar Gladiator 10th Anniversary Edition 2000 Inception Perfect Storm Salt -The Dark Knight 가디언의 전설 (Legend Of The Guardians. -늘 디 아더 가이스 (The Other Guys, 2010) 日 期 June 24, 2011

通过遥控器上的红色按钮可以选择外接USB设备、网络设备等。

### 13.3 更换字体

可以通过文件目录来选择更换字体,首先复制字体文件(true-type字体 - .TTF扩展名)到USB盘或内置硬盘中,通过遥控器选择到盘符,文件目录右面会显示如下图TTF文件,按<OK>键确认。

|                                                                                                    |   | 文件列表                              |    |
|----------------------------------------------------------------------------------------------------|---|-----------------------------------|----|
| USB1                                                                                                    |   | Т Н2МКРВ.ТТЕ                      |    |
| Current folder]                                                                                                    |   |                                   |    |
| 🚞 APKs                                                                                                    |   |                                   |    |
| ChineseAndroidGame                                                                                                    |   | H2PORM.TTF                        |    |
| 🔁 Fonts                                                                                                    |   | The Hendrich Hendrich Hendrich    |    |
| 🖿 Install                                                                                                    |   |                                   |    |
| Localization                                                                                                    | 1 |                                   |    |
| 📄 영수증-티켓-인보이스                                                                                                    |   |                                   |    |
| STREET, STREET, STREET |   |                                   |    |
| and the second second se                                                                                                    |   |                                   |    |
|                                                                                                    |   |                                   |    |
| ∃期july16 页 1/1                                                                                                    |   |                                   |    |
| 日期 July 16 页 1 / 1                                                                                                    |   | 日期 October 29, 2002 大小 2.00MB PAG | iE |

更改的字体文件会显示在电影子菜单中(如下图)

| English     | 98%  | -0.55 | Default  | 43pt |
|-------------|------|-------|----------|------|
| √External 2 | √99% | √0.0s | √ H2PORM | √44p |
| External 3  | 100% | 0.5s  |          | 45pt |
| 语言          | 位置   | 平移    | 字体       | 大小   |

### 14. 网络连接

### 14.1 网上冲浪

用户可以在主界面选择"NETWORK"来进入网页界面。

我们建议用户使用鼠标来浏览网页,支持无线RF或USB鼠标,可通过虚拟键盘来模拟输入网址信息,按鼠标来确认并提交。

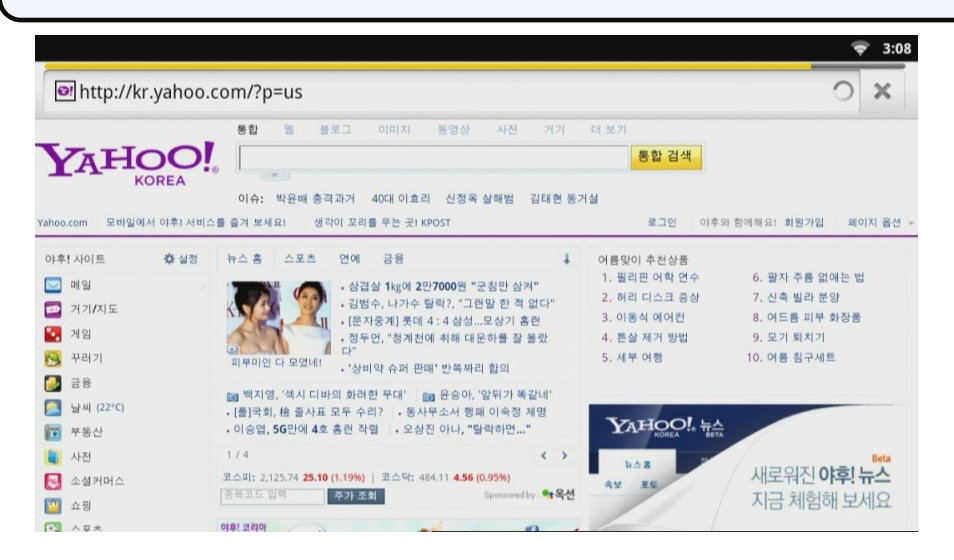

### 14.2 网页浏览控制

用户可以按遥控器上的<BACK>键或右击鼠标来返回,按遥控器上的<MENU>来返回主页。

|        |                   |       |      |        |   |   |   |   |   |   |   |       |   |   |   | ÷   | 3:16          |
|--------|-------------------|-------|------|--------|---|---|---|---|---|---|---|-------|---|---|---|-----|---------------|
| http:/ | //kr.yal          | hoo.c | o    |        |   |   |   |   |   |   |   |       |   |   |   |     | $\rightarrow$ |
| Q      | 야후! 코<br>kr vahoo | 리아    | n=us |        |   |   |   |   |   |   |   |       |   |   |   |     |               |
| 00     | ki yunoo          |       | p-03 |        |   |   |   |   |   |   |   |       |   |   |   |     |               |
|        |                   |       |      |        |   |   |   |   |   |   |   |       |   |   |   |     |               |
|        |                   |       |      |        |   |   |   |   |   |   |   |       |   |   |   |     |               |
|        |                   |       |      |        |   |   |   |   |   |   |   |       |   |   |   |     |               |
|        |                   |       |      |        |   |   |   |   |   |   |   |       |   |   |   |     |               |
| -      | 10.1 -51          |       |      |        |   |   |   |   |   |   |   |       | - |   |   |     |               |
| q      |                   | w     | 2    | e      | 3 | r | 4 | t | 5 | у | 6 | u     | 7 | i | 8 | ×   | 1             |
|        | a                 |       | 5    |        | d |   | 1 |   | g |   | h |       | j |   | k |     |               |
|        | ÷.                |       | Z    |        | x |   | с |   | v |   | b |       | n |   | m | (X) |               |
|        | 123               |       | 0    | 19 (P) | 1 |   |   |   |   |   |   | 06 SC |   |   |   | Go  |               |

### 15. 安装程序

TizzBird与之前设备最大的不同是支持安装第三方软件犹如智能手机一样 .

#### **15.1** 把程序安装到TizzBird中

第三方软件的安装,操作如下:

- 1) 下载或移动程序到USB闪盘中。
  - 把程序拷贝到SD卡里, 部分游戏可以把程序备份到SD里。
  - 把SD卡里程序移动到USB 闪盘里。
  - 进入文件目录, 选择你要安装的程序。

※ 一些 APP 程序需要触点功能,我们推荐使用鼠标来玩游戏。

### 15.2 玩游戏

安装完游戏后可在右面程序列表里查看到。

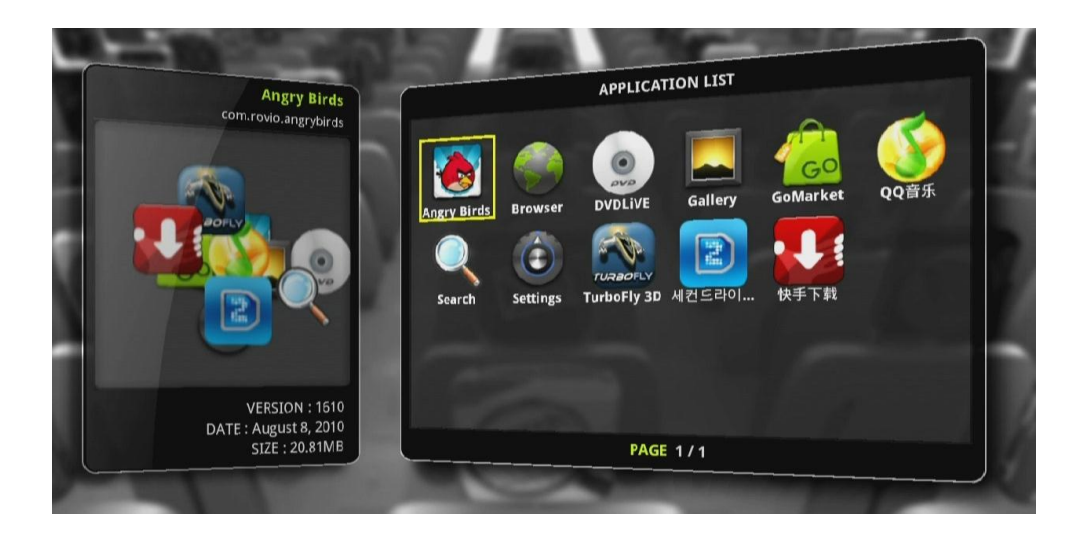

可使用遥控器或鼠标来翻页。

# 16. 设置

各种设置选项都可以在这里找到。.

#### 16.1 系统

菜单语言、日期和时间、系统信息、固件信息和固件升级等。

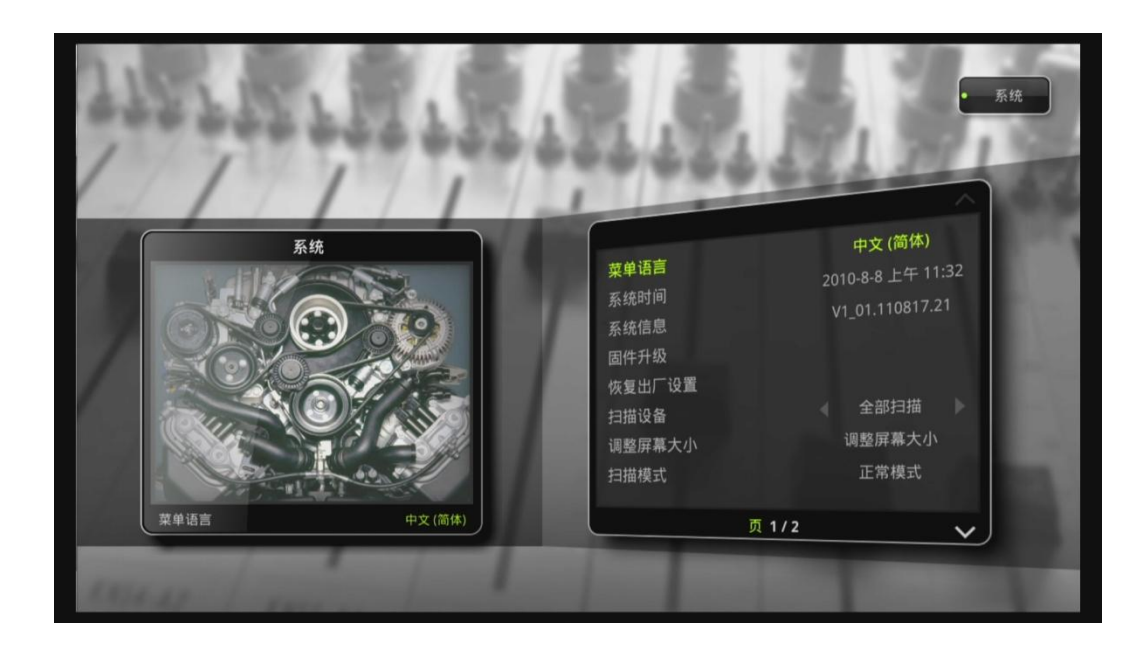

| 语言 →     | 菜单语言。           |
|----------|-----------------|
| 日期和时间 🗲  | 支持手工、网络自动校队时间功能 |
| 系统信息 →   | 显示当前系统信息。       |
| 固件升级 →   | 固件升级功能。         |
| 恢复出厂设置 → | 恢复到出厂版本。        |
| 设备扫描 →   | 自动或手工扫描设备       |
| 屏保输出时间 🗲 | 设置屏幕保护时间。       |
| 屏保模式 →   | 设置屏保的模式         |
| 自动关机功能 🗲 | 设置自动关机时间        |
| 自动运行 🗲   | 配置自动关机          |
| 重启系统 →   | 重新启动机器。         |

注意: 部分设置和参数会随固件版本更新而改变。

# 16.2 音频视频

Ж

Ж

| - Arrow of the second second sec | <b>祝須音</b> 須   | HDM                   | 祝頻输出           分辨率           原生频率           音频输出           亮度           对比度           查调 | HDMI<br>1920×1080<br>电影<br>数字<br>0<br>0<br>0 |           |
|----------------------------------------------------------------------------------------------------|----------------|-----------------------|------------------------------------------------------------------------------------------|----------------------------------------------|-----------|
| 视频输出 →                                                                                                    | Ţ              | <b>设置视频输出格</b> 式      | t.                                                                                       |                                              |           |
| 分辨率→                                                                                                    | ţ              | <b>殳置视频输出分</b> 第      | 摔率                                                                                       |                                              |           |
| 原始帧频 >                                                                                                    | 可开/关           |                       |                                                                                          |                                              |           |
|                                                                                                    | 原始格式(          | <b>′24p) →</b> 开/关    | •<br>•                                                                                   |                                              |           |
|                                                                                                    | Ⅳ原始输           | 出 <b>(1080i 60Hz)</b> | → 开/关.                                                                                   |                                              |           |
| 音频输出 →                                                                                                    | ţ              | <b>殳置模拟或数字</b> 轴      | 俞出.                                                                                      |                                              |           |
|                                                                                                    | 模拟 -           | → 输出模拟                | 12声道                                                                                     |                                              |           |
|                                                                                                    | 数字 -           | → 输出数字                | 后号(配合功放                                                                                  | 设备)                                          |           |
| 在"数字"输出机<br>置各异。                                                                                                    | 莫式下,有 <b>以</b> | 以下几种选项 <b>(A</b>      | C3/ DTS/ AAC/                                                                            | / HD-Audio),                                 | 针对不同外部链接设 |
| 亮度→                                                                                                    | Ē              | 更改视频的亮度               |                                                                                          |                                              |           |
| 对比度 →                                                                                                    | Ē              | 更改视频的对比国              | Ť.                                                                                       |                                              |           |
| 饱和度 →                                                                                                    | Ē              | 更改视频的饱和周              | 芝.                                                                                       |                                              |           |

### 16.3 电影

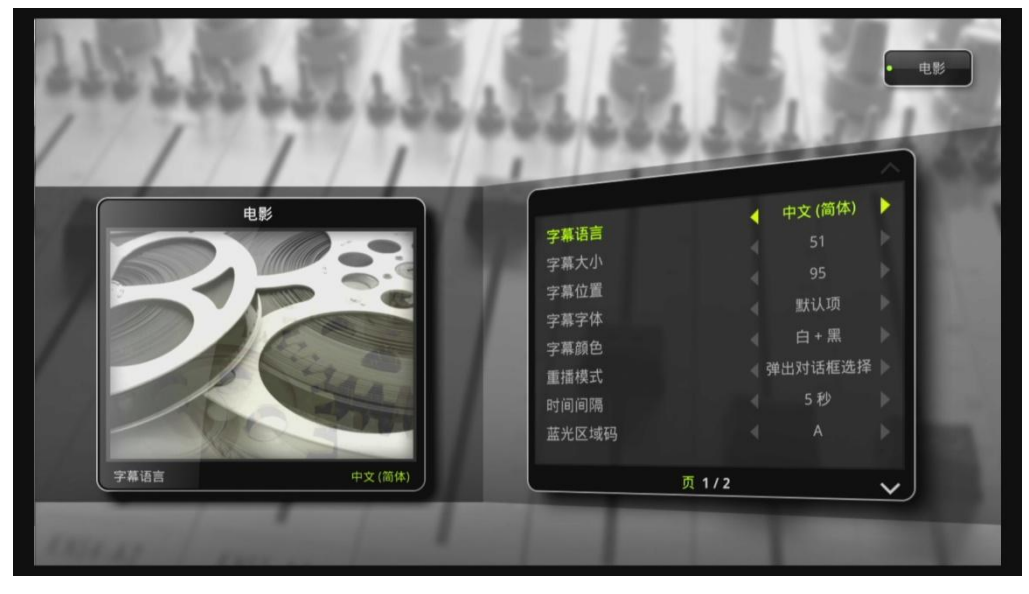

| 电影重播 → | 有3种选项.             |
|--------|--------------------|
| 字幕语言 > | 可选择字幕语言            |
| 字幕大小 → | 可选择字幕大小            |
| 字幕位置 → | 可选择字幕位置.           |
| 字幕字体 → | 可选择字幕字体.           |
| 字幕颜色 > | 可选择字幕颜色.           |
| 时间平移 → | 通过遥控器上下键可时间平移字幕功能。 |
| 排序类型 → | 可选择排序类型            |

注意: 部分设置和参数会随固件版本更新而改变。

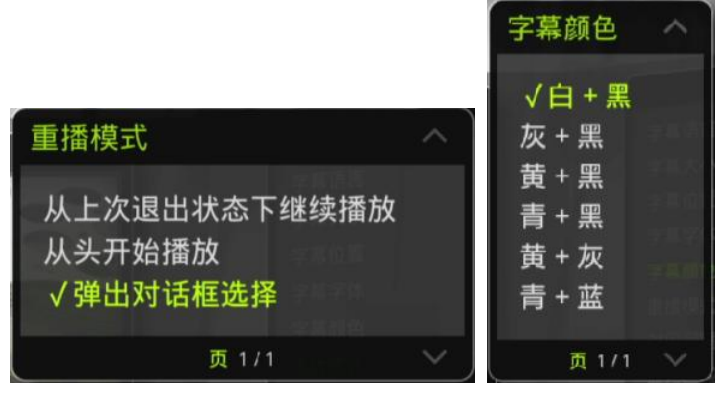

电影重播

字幕颜色

### 16.4 音乐

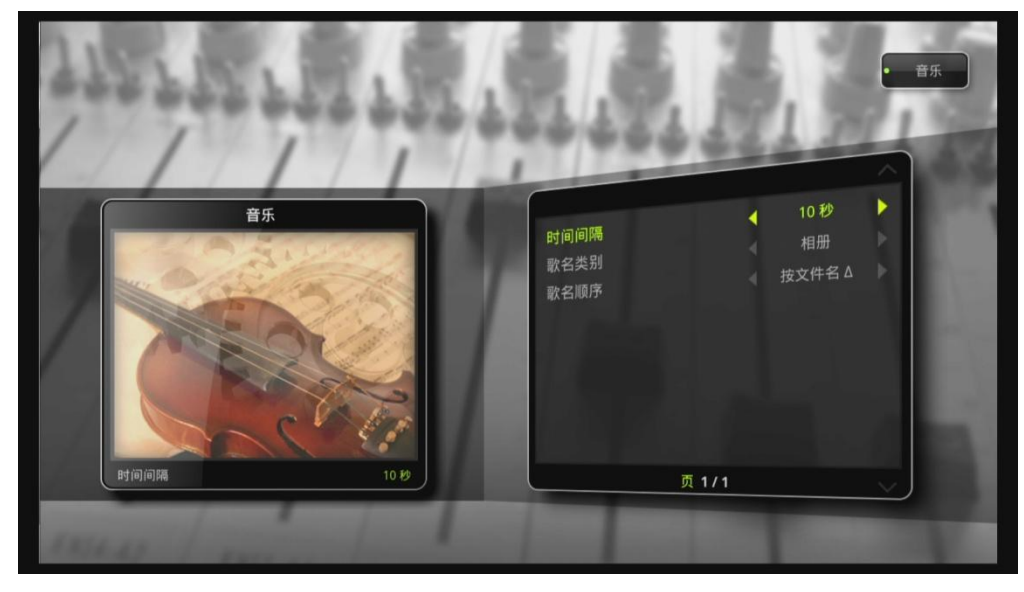

| 时间间隔 → | 类似于电影      |
|--------|------------|
| 音乐类型 → | 按照歌曲曲目类型排列 |
| 音乐顺序 🗲 | 按文件名排列.    |

# 16.5 照片

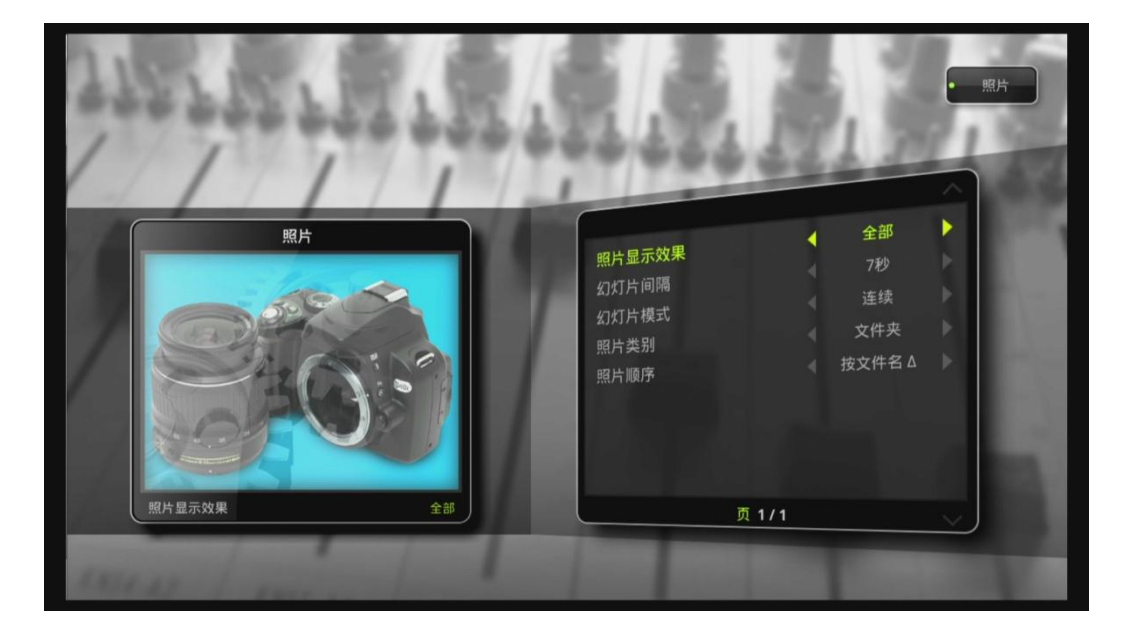

| 照片显示效果 🗲 | 幻灯片的几种显示效果 |
|----------|------------|
| 幻灯片间隔 →  | 可选择幻灯片间隔时间 |
| 幻灯片模式 →  | 可选择幻灯片模式   |
| 照片类型 →   | 可选择目录照片.   |
| 照片顺序 →   | 可按文件名排序    |
|          |            |

| 照片显示效果                               | ^                                |
|--------------------------------------|----------------------------------|
| 关<br>渐变<br>缩放 + 渐变<br>平移 + 渐变<br>√全部 | <b>加示的</b><br>方向明<br>1片成的<br>1月成 |
| 页 1/1                                | $\sim$                           |

照片显示效果

### 16.6 网络

请参考8.6章节

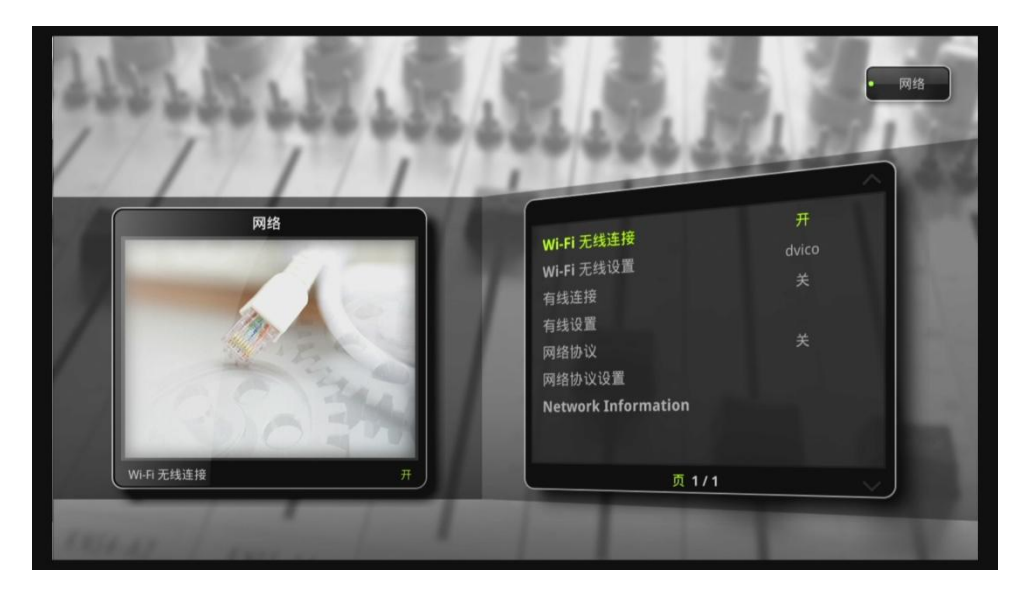

16.7 封面艺术

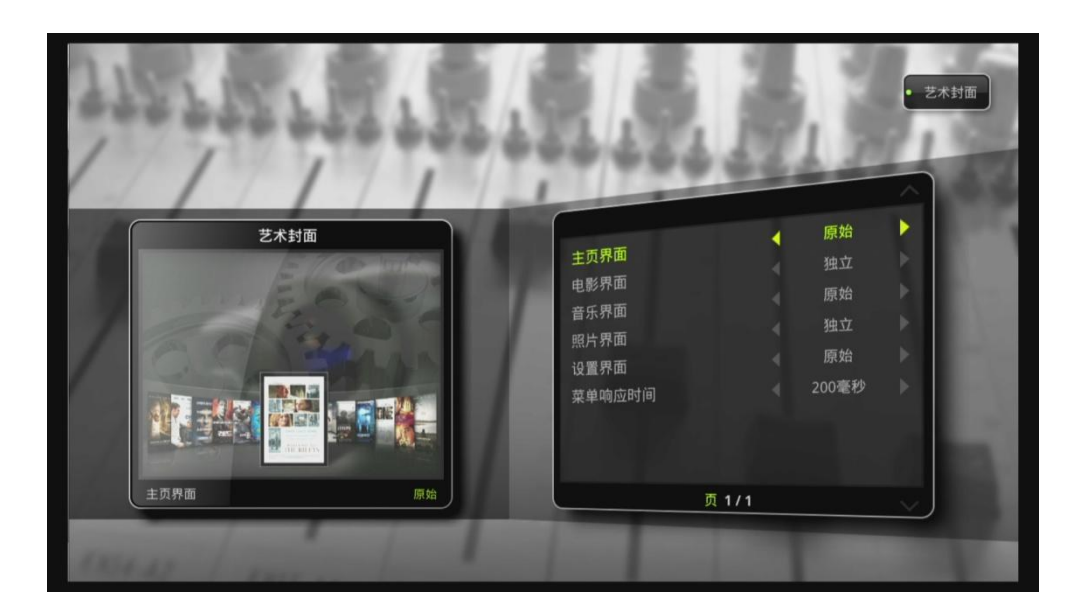

TizzBird支持6种不同类型的封面

# 17. 固件升级

### 17.1 本地固件升级

可从电脑上拷贝固件在机器里本地升级。升级时间小于1分钟

#### 17.1.1 设置里的固件升级

通过外接USB闪盘或硬盘来固件升级,

连接设备到USB端口.

- 选择<设置>→ <系统> → <固件升级>.
- 系统会自动扫描新固件。
- 按 < OK> 键开始升级.

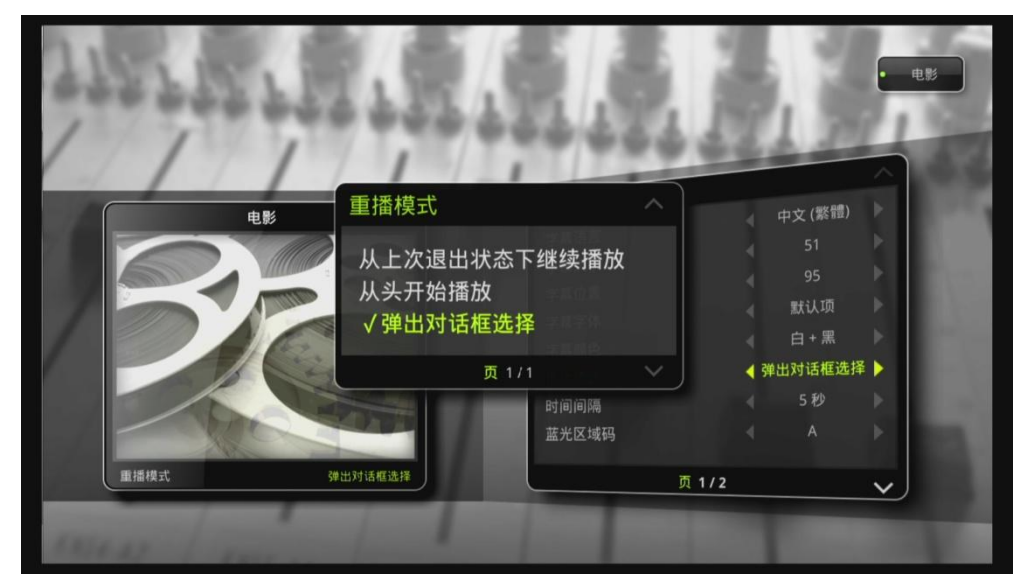

### 17.1.2 文件目录下升级

拷贝固件程序到USB闪盘或硬盘里。

- 将优盘插入Tizzbird.
- 进入文件目录.
- 浏览找到固件文件,如下图。
- 按<OK>升级。

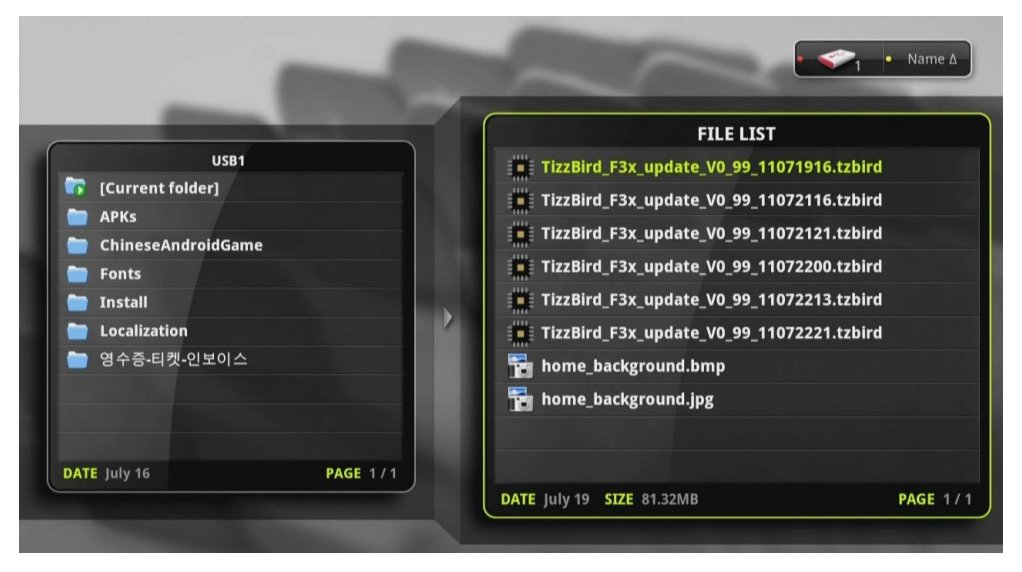

### 17.2 在线升级

TizzBird支持在线升级功能,在联网状态下访问我们的服务器下载最新固件(暂时还未开通)。